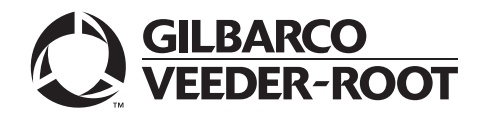

MDE-5466A Passport™ V12 Network Addendum HPS-Dallas for Phillips 66® February 2020

## Introduction

### Purpose

This manual provides network-specific information for stores running Passport<sup>™</sup> V12 systems at Phillips 66<sup>®</sup> stores using the HPS-Dallas network.

## IMPORTANT INFORMATION

Upgrading to Passport V12 requires advance notice to the HPS-Dallas network that the site is implementing EMV® functionality on Passport. EMV functionality affects inside and outside transactions. At least two full days before the scheduled upgrade, advise the merchant to contact the HPS-Dallas network and explain that the site is implementing an upgrade to Passport to enable EMV. The merchant should advise the network representative of the date the upgrade is to take place, and request the network to prepare to enable EMV with appropriate parameter downloads on that date. Ask the merchant to let you know if the network is unable or unwilling to make the necessary preparations for enabling EMV for the store.

On the day of the scheduled upgrade, verify the merchant or store manager has notified the HPS-Dallas network of the need to prepare to enable EMV network communication. If the merchant or store manager has not notified the HPS-Dallas network of the need to enable EMV network communication, call the network on behalf of the merchant or store manager. Ask the network representative if they can expedite enabling EMV functionality for the store within four hours. If the network representative indicates that there is a possibility of enabling EMV on the network within the next four hours, continue with the upgrade. Otherwise, consult the merchant or store manager regarding your options, that are:

- Upgrade without enabling EMV and return later for the PDL Download to enable EMV.
- Arrange a later date for the upgrade, after the network has sufficient time to enable EMV.

## **Intended Audience**

The audience for this document includes merchants, cashiers, store managers, and Passport-certified Gilbarco<sup>®</sup>-Authorized Service Contractors (ASC).

*Note:* Leave this manual at the site for the manager's reference. This manual is available for download by Passport-certified ASCs on Gilbarco Online Documentation (GOLD<sup>SM</sup>).

REVIEW AND FULLY UNDERSTAND THE MANUAL BEFORE BEGINNING THE UPGRADE OR INSTALLATION OF PASSPORT V12 FOR PHILLIPS 66.

## **Table of Contents**

| Торіс                                                | Page |
|------------------------------------------------------|------|
| Introduction                                         | 1    |
| What's New in Passport V12 at Phillips 66 Stores     | 5    |
| What's New in Passport V11.02 for Phillips 66 Stores | 5    |
| Assigning Product Codes                              | 6    |
| Site Configuration Programming                       | 7    |
| Network Journal Report                               | 20   |
| Network Reports                                      | 22   |
| CWS Network Functions                                | 35   |
| Frequently Asked Questions                           | 38   |
| Appendix A: Network Events Messages                  | 39   |
| Appendix B: Programming Passport for the BOS         | 40   |
| Appendix C: Upgrading to Passport V12                | 43   |

## **Related Documents**

| Document |                                                                                               |                                |
|----------|-----------------------------------------------------------------------------------------------|--------------------------------|
| Number   | Title                                                                                         | GOLD Library                   |
| MDE-4696 | Ingenico <sup>®</sup> PIN Pad Kits (PA0379XXXXX and PA0380XXXXX) Installation<br>Instructions | Passport                       |
| MDE-4826 | Passport Card and Face-based Local Accounts Setup and Operations Manual                       | Passport                       |
| MDE-4834 | Passport System Recovery Guide for Passport V8.02+                                            | Passport                       |
| MDE-5025 | Passport V9+ System Reference Manual                                                          | Passport                       |
| MDE-5026 | What's New in Passport Versions 9 and 10                                                      | Passport                       |
| MDE-5083 | Passport Hardware Start-up and Service Manual for PX60 Platform                               | • Passport<br>• Service Manual |
| MDE-5213 | VeriFone® MX915 PIN Pad Kit Installation Instructions                                         | Passport                       |
| MDE-5218 | MX915 PIN Pad to Passport Configuration Poster with RV042 Firewall Router                     | Passport                       |
| MDE-5266 | What's New in Passport Version 11                                                             | Passport                       |
| MDE-5302 | Passport V11.02 Upgrade Instructions                                                          | Passport                       |
| MDE-5303 | Passport Software Installation Manual for V11.02 on PX60 Hardware Platforms                   | Passport                       |
| MDE-5332 | Passport V11.02 Network Addendum for HPS-Dallas for Phillips 66                               | Passport                       |
| MDE-5470 | What's New in Passport Version 12                                                             | Passport                       |
| MDE-5487 | Passport EDH (HPS-Dallas) V10.24 Implementation Guide for PA-DSS V3.2                         | Passport                       |

## Abbreviations and Acronyms

| Term   | Description                                                            |
|--------|------------------------------------------------------------------------|
| AID    | Application Identifier                                                 |
| ANSI   | American National Standards Institute                                  |
| ASC    | Authorized Service Contractor                                          |
| BOS    | Back Office System                                                     |
| CAT5   | Category 5                                                             |
| CD     | Compact Disc                                                           |
| CRIND® | Card Reader in Dispenser                                               |
| CWS    | Cashier Workstation                                                    |
| DMZ    | Demilitarized Zone                                                     |
| EDH    | Enhanced Dispenser Hub                                                 |
| EMV    | Europay <sup>®</sup> , MasterCard <sup>®</sup> , and Visa <sup>®</sup> |
| FDC    | First Data Corporation                                                 |
| GDS    | Gilbarco Deployment Service                                            |
| GOLD   | Gilbarco Online Documentation                                          |
| MWS    | Manager Workstation                                                    |
| PA-DSS | Payment Application Data Security Standard                             |
| PC     | Personal Computer                                                      |
| PCATS  | Petroleum Convenience Alliance for Technology Standards                |
| PDL    | Parameter Data Load or Parameter Download                              |
| PLU    | Price Look Up                                                          |
| POS    | Point of Sale                                                          |
| PPU    | Price per Unit                                                         |
| RAS    | Remote Access Service                                                  |
| SAF    | Store and Forward                                                      |
| SDES   | Single Data Encryption Standard                                        |
| SR     | System Recovery                                                        |
| SVC    | Stored Value Card                                                      |
| TCP    | Transmission Control Protocol                                          |
| TDES   | Triple Data Encryption Standard                                        |
| TLS    | Tank Level Sensor (Tank Layer Security)                                |
| UDP    | User Datagram Protocol                                                 |
| UPC    | Universal Product Code                                                 |
| WAN    | Wide Area Network                                                      |
| WEX    | Wright Express                                                         |
| W&M    | Weights and Measures                                                   |

### **Technical Support**

If you are a store manager or merchant and you need assistance with your Passport system, contact Gilbarco at 1-800-800-7498.

If you are an ASC and need to verify RAS connection or activate a Passport feature, contact Gilbarco at 1-800-800-7498. If you need assistance with an upgrade or installation issue, contact Gilbarco at 1-800-743-7501. Be prepared to provide your ASC ID.

To contact the Phillips 66 Help Desk, contact 1-800-426-3696.

### **Network Data Retention**

Phillips 66 determines the length of time the Passport system must save network transaction details. The HPS-Dallas network transmits this value to the Passport system in the Table 30 download. This network setting is not editable on the Passport system. To determine the number of days Passport keeps network transactions for your store, refer to the value in the STORAGE LIMIT field within the Table 30 section of the Network Configuration Report.

In addition to meeting the Payment Application Data Security Standard (PA-DSS) compliance requirements, network data retention allows retailers to use the Backup Journals/Reports utility to save one full month of Passport system data on a single CD. For additional information on saving journals and reports to CD, refer to *MDE-5025 Passport V9+ System Reference Manual*.

## What's New in Passport V12 at Phillips 66 Stores

#### WEX Merchant Bulletin No. 20171001-2

Starting with version 12, Passport enables support of the Technical Specification Compliance Policy, effective January 1, 2019. The year 2020 compliance requirements of this notice will be part of a future release. Sites that are not compliant will face penalties via an increase in interchange rates. For more information on merchant requirements and penalties, contact WEX at merchantInquiry@wexinc.com.

Host Base Discounts are now being applied on mobile transactions.

## What's New in Passport V11.02 for Phillips 66 Stores

The following features have been updated or are new for Phillips 66 stores.

#### **Network Connection Type**

Stores that are configured for User Datagram Protocol (UDP) communication with the HPS-Dallas network are configured for TCP/IP after an upgrade to Passport V10 software. This change occurs automatically as part of the V8.03 to V11.01 upgrade. The store does not need to make any changes. Your ASC, will make the necessary adjustments on the Passport Firewall Router to complete the migration from UDP to TCP/IP communication.

In addition, as part of the migration to V11.02, Passport automatically enables Tank Level Sensor (TLS) encryption for the HPS-Dallas network connection. Phillips 66 requires all stores to move to TCP/IP with TLS encryption beginning with V11.02. For more information about **Global Network Parameters**, refer to "Site Configuration Programming" on page 7.

### **PDL Initiated Fuel Discounts**

Beginning with V11.02 Service Pack P, Phillips 66 includes information in the network Parameter Download (PDL) that Passport uses to apply discounts to a transaction based on the card type the customer uses as tender. For each card type in the PDL, Phillips 66 includes the following information:

- Type of discount to apply (no discount, cents per gallon, percent per gallon, percent of total sale, cents per gallon and percent on non-fuel)
- Dollar amount per gallon discount
- Percent discount

To review the discounts that Passport automatically applies based on card type, review Table 40 of the Network Configuration Report.

# Mandatory TCP/IP Network Connection Using TLS Encryption with HPS-Dallas

Also beginning with V11.02 with Service Pack P, Phillips 66 requires a TCP/IP connection using TLS encryption with the HPS-Dallas network. For more information about Global Network Parameters, refer to "Site Configuration Programming" on page 7.

## **Assigning Product Codes**

Phillips 66 sends a list of valid fuel grade names and product codes to Passport in Table 60 of the network PDL. The ASC does not associate product codes to fuel grades, as the correct product code is already associated with the fuel grade names that can be selected. To configure the fuel grades (and their product codes) that Passport sends to the network in transaction messages, proceed as follows:

- 1 Select MWS > Set Up > Forecourt > Forecourt Installation.
- 2 From the Forecourt Installation screen, select **Set Up**. The Forecourt Installation configuration screen opens.
- **3** Select the **Grade** tab.
- 4 Select Add or highlight an existing Grade. Select the fuel grade name from the Name list. Passport uses the product code associated with the fuel grade name from the PDL when sending transactions to the HPS-Dallas network.

## **Site Configuration Programming**

## IMPORTANT INFORMATION

The Enhanced Dispenser Hub (EDH) must be installed and running before programming in **MWS > Set Up > Network**.

To program Site Configuration to communicate with the network, proceed as follows:

 From the Manager Workstation (MWS) main menu, select Set Up > Network > Phillips 66. The Phillips 66 Network Configuration menu is displayed.

Figure 1: Phillips 66 Network Configuration Menu

| 5:36 PM<br>11/07/2019 | BARCO<br>EDER-ROOT    | 1-Area Manager | Store Name        | INFO S                         |                       | s Personal Personal P |
|-----------------------|-----------------------|----------------|-------------------|--------------------------------|-----------------------|----------------------------------------------------------------------------------------------------|
| Frequently Used       |                       | E              | $\mathbf{\times}$ | <b></b>                        | Ð                     | ₽                                                                                                    |
| Period Close          | Card<br>Configuration | Comm Test      | EMail Request     | Fuel Discount<br>Configuration | Global Info<br>Editor | PDL Download                                                                                                    |
| Accounting            |                       |                |                   |                                |                       |                                                                                                    |
| Reports               |                       |                |                   |                                |                       |                                                                                                    |
| Pricing               |                       |                |                   |                                |                       |                                                                                                    |
| Fuel                  |                       |                |                   |                                |                       |                                                                                                    |
| Set Up                |                       |                |                   |                                |                       |                                                                                                    |
| Network               |                       |                |                   |                                |                       |                                                                                                    |
| Phillips 66           |                       |                |                   |                                |                       |                                                                                                    |
|                       |                       |                |                   |                                |                       |                                                                                                    |

The following option buttons are displayed in the Network Configuration menu:

- Card Configuration
- Comm Test
- Email Request
- Fuel Discount Configuration
- Global Info Editor
- PDL Download
- 2 Select Global Info Editor. The Global Network Parameters screen opens. Select the Dealer tab.

## **Dealer Tab**

Figure 2 shows the Dealer tab on the Global Network Parameters screen.

#### Figure 2: Dealer Tab

| 02:41 PM<br>11/09/2016                                   | number. (Changing this value forces an automatic Parameter Data Load.) | POS Help                  |
|----------------------------------------------------------|------------------------------------------------------------------------|---------------------------|
|                                                          | Global Network Parameters                                              | Global Network Parameters |
| Connection                                               | Site Configuration EMV Parameters                                      | 8                         |
| Dealer                                                   | Site Information Magnum PDL Table Versions                             | Save                      |
| Dealer Number<br>Terminal ID<br>Terminal Connection Type | 00066020001<br>01<br>06 - TCP                                          | Cancel                    |
| Company ID                                               | 045 - Conoco Phillips                                                  |                           |
|                                                          |                                                                        | Operator 91               |

#### Fields on the Dealer Tab

| Field                    | Description                                                                                                    |
|--------------------------|----------------------------------------------------------------------------------------------------|
| Dealer Number            | Eleven-digit number the HPS-Dallas network uses to identify the store.<br>Notes: 1) Enter the dealer number before receiving the initial PDL<br>2) Change Dealer Number only after Store Close                                                                                    |
| Terminal ID              | Two-digit terminal identification number the HPS-Dallas network assigns to the store.<br>The field can be modified only if all tills and the batches are closed. Ensure all batch<br>files have been sent to the HPS-Dallas network before changing the value. Defaults<br>to 01. |
| Terminal Connection Type | <ul> <li>Specifies how the store connects to the network. Options are:</li> <li>None</li> <li>02 - Dial</li> <li>06 - TCP/IP</li> <li>Note: Beginning with V11.02 Service Pack P, all Phillips 66 stores must use Terminal Connection Type of 06 - TCP.</li> </ul>                |
| Company ID               | A three-digit number associated with the company handling transactions for the site.<br>The HPS-Dallas network assigns the value. Options are:<br>• 045 - Conoco Phillips 66<br>• 046 - Pacific Convenience and Fuels                                                             |

## **Site Information Tab**

After programming the Dealer tab, select the **Site Information** tab. Although the data on the **Site Information** tab comes from the HPS-Dallas PDL, the fields are editable. Contact the Phillips 66 Help Desk at 1-800-426-3696, before modifying fields on the **Site Information** tab to avoid the data being overwritten in a subsequent PDL.

#### Figure 3: Site Information Tab

| 02:41 PM<br>11/09/201 | Station name.       |                       |                           |        | POS Help                  |
|-----------------------|---------------------|-----------------------|---------------------------|--------|---------------------------|
|                       | Glob                | al Network Param      | eters                     |        | Global Network Parameters |
|                       | Connection          | Site Configuration    | EMV Parameters            |        | 8                         |
| 1                     | Dealer              | Site Information      | Magnum PDL Table Versions |        | Save                      |
|                       | and the second      | - The second second   | and the second            |        |                           |
| Name                  | GILBARCO00000040364 |                       |                           |        | Cancel                    |
| Address               | 12345 Gilbarco Ln.  |                       |                           |        |                           |
| City                  | Greensboro          | and the second second |                           | E.     |                           |
| State                 | NC                  |                       |                           | in the |                           |
| ZIP                   | 12345               |                       |                           |        |                           |
| 1023                  |                     |                       |                           |        |                           |
| and the second        |                     |                       |                           |        |                           |
|                       |                     |                       |                           |        |                           |
|                       |                     |                       |                           | O.     |                           |
| and a second          |                     |                       |                           |        |                           |
| and the               |                     |                       |                           |        | Operator 91               |

#### Fields on the Site Information Tab

| Field   | Description                                                                                                    |
|---------|----------------------------------------------------------------------------------------------------|
| Name    | Store name (up to 30 characters), which is displayed on network transaction receipts.                                |
| Address | Street address (up to 30 characters) for the store, which is displayed on network transaction receipts.              |
| City    | City (up to 20 characters) in which the store is located, which is displayed on network transaction receipts.        |
| State   | Two-character abbreviation for state where the store is located, which is displayed on network transaction receipts. |
| ZIP     | ZIP Code assigned to the store, which is displayed on network transaction receipts.                                  |

## **Connection Tab**

After programming the **Site Information** tab, select the **Connection** tab. The Connection tab contains **Page 1**, **Page 2**, and **Page 3** tabs for programming network communication parameters, based on the Terminal Connection Type selected on the **Dealer** tab. Use the **Page 1** and **Page 3** tabs for configuring a TCP/IP connection. Use the **Page 2** tab for configuring a Dial connection.

*Note:* Beginning with V11.02 Service Pack P, all Phillips 66 sites must use TCP/IP connection with TLS encryption.

## **IMPORTANT INFORMATION**

For stores using TCP/IP connection, contact the Phillips 66 Help Desk at 1-800-426-3696 to obtain IP addresses and ports.

#### Figure 4: Page 1 Tab - TCP/IP Connection Type

| Ргітату IP host ad<br>06:28 РМ<br>10/18/2017 | dress.                                     | POS Help                  |
|----------------------------------------------|--------------------------------------------|---------------------------|
|                                              | Global Network Parameters                  | Global Network Parameters |
| Dealer                                       | Site Information Magnum PDL Table Versions |                           |
| Connection                                   | Site Configuration V EMV Parameters        | Save                      |
| Page 1 Page 2 Page 3                         |                                            | Cancel                    |
| Primary IP Address                           | Tertiary IP Address                        |                           |
| 10.64.45.53                                  | 10.64.45.53                                |                           |
| Primary IP Port                              | Tertiary IP Port                           |                           |
| 10569                                        | 10569                                      |                           |
| Secondary IP Address                         |                                            |                           |
| 10.169.160.53                                | a the second second                        |                           |
| Secondary IP Port                            |                                            |                           |
| 10569                                        |                                            |                           |
|                                              |                                            |                           |
|                                              |                                            | Operator 91               |
|                                              |                                            | Store Store Name          |

#### Fields on the Connection - Page 1 Tab

| Field                | Description                                                                                                    |
|----------------------|----------------------------------------------------------------------------------------------------|
| Primary IP Address   | IP address Passport uses to exchange financial transaction messages with the HPS-Dallas network. HPS-Dallas may change the value in this field through PDL Download.                                                         |
| Primary IP Port      | Port (up to 5 digits) Passport uses to exchange financial transaction messages with the HPS-Dallas network. Defaults to 10569.                                                                                               |
| Secondary IP Address | First alternate IP address Passport uses to exchange financial transaction messages with the HPS-Dallas network if the primary IP address and port fail. HPS-Dallas may change the value in this field through PDL Download. |
| Secondary IP Port    | First alternate port Passport uses to exchange financial transaction messages with the HPS-Dallas network if the primary IP address and port fail. Defaults to 10569.                                                        |
| Tertiary IP Address  | Second alternate IP address Passport uses to exchange financial transaction messages with the HPS-Dallas network. HPS-Dallas may change the value in this field through PDL Download.                                        |

MDE-5466A Passport<sup>™</sup> V12 Network Addendum HPS-Dallas for Phillips 66® · February 2020

| Field            | Description                                                                                                    |
|------------------|----------------------------------------------------------------------------------------------------|
| Tertiary IP Port | Second alternate port Passport uses to exchange financial transaction messages with the HPS-Dallas network if the primary IP address and port fail. Defaults to 10569. |

#### Figure 5: Page 2 Tab - Dial Connection Type

| Modem command                 | d string to put after the phone number.                                         | POS HELP |
|-------------------------------|---------------------------------------------------------------------------------|----------|
| Globa                         | al Network Parameters                                                           |          |
| Dealer<br>Connection          | Site Information Magnum PDL Table Versions<br>Site Configuration EMV Parameters | Save     |
| Page 1 Page 2 Page 3          |                                                                                 | X        |
| Com Port                      | Primary Phone Number                                                            |          |
| 00                            | 1                                                                               |          |
| Baud Rate                     | Secondary Phone Number                                                          |          |
| 1200 🔽                        |                                                                                 |          |
| Access Code                   | Dial Header                                                                     |          |
| 09                            | ATDT                                                                            |          |
| Download Phone Number         | Dial Trailer                                                                    |          |
| Init String                   |                                                                                 |          |
| AT&F+A8E=,,,0VE&K&Q6%CX4+MS=1 |                                                                                 |          |

#### Fields on the Connection - Page 2 Tab

| Field                  | Description                                                                |
|------------------------|----------------------------------------------------------------------------|
| Com Port               | Serial port number used by modem connection.                               |
| Baud Rate              | Baud rate for the dial-up connection.                                      |
| Access Code            | Digits required for dial to get an outside line.                           |
| Download Phone Number  | Phone number to get a table download. Automatically updated on download.   |
| Init String            | Initial string to send to the modem, prior to the phone number.            |
| Primary Phone Number   | First number to dial for transactions. Automatically updated on download.  |
| Secondary Phone Number | Second number to dial for transactions. Automatically updated on download. |
| Dial Header            | Modem command string to put before the phone number.                       |
| Dial Trailer           | Modem command string to put after the phone number.                        |

*Note:* Beginning with V11.02 Service Pack P, Dial connections are no longer valid for Phillips 66 stores.

| Secondary TLS Certificate Name.<br>10/12/2017                                      | POS Help                        |
|------------------------------------------------------------------------------------|---------------------------------|
| Global Network Parameters                                                          | Global Network Parameters       |
| Dealer Site Information Magnum PDL Table Versions<br>Connection Site Configuration | E Save                          |
| Page 1 Page 2 Page 3                                                               | Cancel                          |
| Use TLS                                                                            | Canoci                          |
| Yes                                                                                |                                 |
| OCSP Mode                                                                          |                                 |
| Primary TLS Certificate                                                            |                                 |
| alnacetxn.secureexchange.net                                                       |                                 |
| Secondary TLS Certificate                                                          |                                 |
| svlacetxn.secureexchange.net                                                       |                                 |
| Tertiary TLS Certificate                                                           |                                 |
| alnacetxn.secureexchange.net                                                       |                                 |
|                                                                                    | Operator 91<br>Store Store Name |

Figure 6: Page 3 Tab - TCP/IP Connection Type

#### Fields on the Connection - Page 3 Tab

| Field                     | Description                                                                                  |
|---------------------------|----------------------------------------------------------------------------------------------|
| Use TLS                   | This field defaults to Yes and is not editable.                                              |
| OCSP Mode                 | Options are None, Lenient, or Strict. Defaults to None.                                      |
| Primary TLS Certificate   | TLS certificate name used to validate TLS                                                    |
| Secondary TLS Certificate | TLS certificate name used to validate TLS if the primary TLS certificate fails               |
| Tertiary TLS Certificate  | TLS certificate name used to validate TLS if the primary and secondary TLS certificates fail |

### **Site Configuration Tab**

After programming the Connection tab, select the **Site Configuration** tab. The Site Configuration tab allows the store to override manual entry and debit parameters received in the HPS-Dallas PDL.

#### Figure 7: Site Configuration Tab

| Allows the site to override th<br>02:42 PM<br>11/09/2016                                                                                                    | ie manual entry value.                                                           | POS Help                  |
|----------------------------------------------------------------------------------------------------|----------------------------------------------------------------------------------|---------------------------|
| Global                                                                                                    | Network Parameters                                                               | Global Network Parameters |
| Dealer                                                                                                    | Site Information Magnum PDL Table Versions                                       | H                         |
| Connection                                                                                                    | Site Configuration EMV Parameters                                                | Save                      |
| Disable Manual Entry<br>Debit Prompting<br>Debit Cashback Minimum<br>Debit Cashback Maximum<br>US Common Debit Preferred<br>Inside Fallback To Magstripe<br>Outside Fallback To Magstripe<br>Print store copy of the receipt inside<br>Print customer copy of the receipt inside | No<br>Disable<br>0<br>35<br>Yes<br>Yes<br>Yes<br>Yes<br>Yes<br>Yes<br>Yes<br>Yes | Cancel                    |
|                                                                                                    |                                                                                  | Operator 91               |

#### Fields on the Site Configuration Tab

| Field                        | Description                                                                                                    |  |  |  |  |
|------------------------------|----------------------------------------------------------------------------------------------------|--|--|--|--|
| Disable Manual Entry         | If set to Yes, allows the site to override the manual entry value received from the PDL.                                                                                                    |  |  |  |  |
| Debit Prompting              | Allows the site to disable whether the CRIND devices prompt the customer "Is this a debit card?" for dual use (Credit and Debit) cards.                                                                                                    |  |  |  |  |
| Debit Cashback Minimum       | Minimum dollar amount allowed for debit cash back.                                                                                                    |  |  |  |  |
| Debit Cashback Maximum       | Maximum dollar amount allowed for debit cash back.                                                                                                    |  |  |  |  |
| US Common Debit Preferred    | If set to Yes, when the customer presents an EMV card that contains both US Common and International Debit Application Identifiers (AID), Passport displays or uses the US Common Debit AID.                                                                                                    |  |  |  |  |
|                              | If set to No, when the customer presents an EMV card that contains both US<br>Common and International Debit AID Passport displays or uses the International<br>Debit AID.                                                                                                    |  |  |  |  |
|                              | If the card contains only one debit AID, Passport displays or uses it without regard to the setting for this field.                                                                                                    |  |  |  |  |
| Inside Fallback to Magstripe | If set to No, when the customer inserts a chip card into the chip reader on the PIN Pad inside at the register and a chip error occurs, Passport declines the card.                                                                                                    |  |  |  |  |
|                              | If set to Yes, when the customer inserts a chip card into the chip reader on the PIN Pad inside at the register and a chip error occurs, Passport uses the fallback to magnetic stripe parameters received from the HPS-Dallas network for the card type to determine whether to prompt the customer to remove the card from the chip reader and swipe it. |  |  |  |  |

| Field                                     | Description                                                                                                    |  |  |  |  |
|-------------------------------------------|----------------------------------------------------------------------------------------------------|--|--|--|--|
| Outside Fallback to Magstripe             | If set to No, when the customer inserts a chip card into the chip reader on the CRIND and a chip error occurs, Passport declines the card.                                                                                                    |  |  |  |  |
|                                           | If set to Yes, when the customer inserts a chip card into the chip reader on the CRIND and a chip error occurs, Passport uses the fallback to magnetic stripe parameters received from the HPS-Dallas network for the card type to determine whether to prompt the customer to remove the card from the chip reader and swipe it. |  |  |  |  |
| Print store copy of the receipt inside    | If set to Yes, the merchant copy of the receipt prints automatically for all inside HPS-Dallas network transactions. This may be especially important for stores that enable electronic signature capture at the PIN Pad. The customer signature prints as part of the receipt.                                                   |  |  |  |  |
| Print customer copy of the receipt inside | If set to Yes, the customer copy of the receipt prints automatically for all inside HPS-Dallas network transactions. This may be especially important for stores that enable electronic signature capture at the PIN Pad. The customer signature prints as part of the receipt.                                                   |  |  |  |  |

## **EMV Parameters Tab**

The EMV Parameters tab provides information about the EMV parameters.

The fields on this tab are used to set options for using EMV cards. To change the settings for an EMV card AID, select the AID from the listing on the left and program the values in the fields to the right.

| 02:42 PM<br>11/09/2016                                                                                                    |                                                                                                    |                                | POS Help                  |
|----------------------------------------------------------------------------------------------------|----------------------------------------------------------------------------------------------------|--------------------------------|---------------------------|
| San Asian                                                                                                    | Global Network Para                                                                                      | meters                         | Global Network Parameters |
| Dealer                                                                                                    | Site Information                                                                                         | Magnum PDL Table Versions      | 8                         |
| American Express Credit<br>DEBIT MASTERCARD<br>Discover Credit<br>Discover Expresspay<br>INTERLINK<br>Masertoand Credit<br>US DEBIT<br>Visa Credit<br>Visa Electron | Merchant Stand In Floor Limit<br>Allow PIN Bypass Inside<br>Allow PIN Bypass Outside<br>QuickChip Enable | 50.00<br>Yes V<br>No V<br>No V | Cancel                    |
|                                                                                                    |                                                                                                    |                                | Operator 91               |

Figure 8: EMV Parameters Tab

| Field                         | Description                                                                                                    |  |  |  |  |
|-------------------------------|----------------------------------------------------------------------------------------------------|--|--|--|--|
| Merchant Stand In Floor Limit | Maximum transaction dollar amount for this EMV card AID the merchant will accept locally to SAF when the HPS-Dallas network is offline. Defaults to \$0.00. This field is not editable for any debit AID.                                                                                                    |  |  |  |  |
|                               | \$0.00 means Passport relies on the EMV chip card for authorization<br>when the HPS-Dallas network is not communicating. If the merchant<br>configures an amount other than \$0.00 for this field, Passport may<br>approve the transaction based on chip card validation. The network<br>may decline the transaction when communication resumes. The<br>merchant is responsible for the charge back if the transaction is locally<br>approved and then the network declines. |  |  |  |  |
| Allow PIN Bypass Inside       | If set to Yes and the EMV application requires PIN entry, the inside PIN Pad prompts the customer to enter the PIN, but allows the customer to press <b>ENTER</b> key on the PIN Pad without entering a PIN.                                                                                                    |  |  |  |  |
|                               | If set to No and the EMV application requires PIN entry, the inside PIN<br>Pad prompts the customer to enter the PIN and the customer must<br>enter a PIN to move forward in the transaction.<br>Note: Some debit AIDs set this field to Yes by default and the<br>merchant cannot change the setting.                                                                                                    |  |  |  |  |
| Allow PIN Bypass Outside      | If set to Yes and the EMV application requires PIN entry, the CRIND prompts the customer to enter the PIN, but allows the customer to press the <b>ENTER</b> key on the CRIND keypad without entering a PIN.                                                                                                    |  |  |  |  |
|                               | If set to No and the EMV application requires PIN entry, the CRIND<br>prompts the customer to enter the PIN and the customer must enter a<br>PIN to move forward in the transaction.<br>Note: Some debit AIDs set this field to Yes by default and the<br>merchant cannot change the setting.                                                                                                    |  |  |  |  |
| QuickChip Enable              | If set to Yes, Passport obtains all necessary EMV data from the chip<br>card earlier in the transaction by notifying the chip card that the<br>network is not available. The PIN Pad prompts the customer to<br>remove the chip card before the transaction has completed with the<br>chip card issuer, up to a few seconds earlier.                                                                                                    |  |  |  |  |
|                               | If set to No, Passport performs EMV transactions without the shortcut<br>of Quick Chip processing. The PIN Pad prompts the customer to<br>remove the chip card after the transaction has completed with the chip<br>card issuer. Defaults to No.                                                                                                    |  |  |  |  |

Fields on the EMV Parameters Tab

### Magnum PDL Table Versions Tab

After completing all **Global Network Parameters** tabs, select **Save** to save the settings and exit from **Global Info Editor**. One additional tab is displayed within the Global Info Editor screens; however, the Magnum PDL Table Versions tab provides information about the currently existing Magnum PDL Table ID versions. These values are not editable.

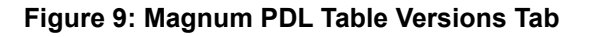

| 02:41 PM<br>11/09/2016                  |                    |                           | Pos Help                 |
|-----------------------------------------|--------------------|---------------------------|--------------------------|
| Global N                                | letwork Parameters |                           | Global Network Parameter |
| Connection                              | Site Configuration | EMV Parameters            |                          |
| Dealer                                  | Site Information   | Magnum PDL Table Versions | Save                     |
| Table ID 30 (Customer Data) Version:    | 001                |                           | Cancel                   |
| Table ID 40 (Card Profile) Version:     | 001                |                           |                          |
| Table ID 50 (BIN Ranges) Version:       | 001                |                           | 9                        |
| Table ID 60 (Product Data) Version:     | 001                |                           |                          |
| Table ID 70 (Terminal Message) Version: | 001                |                           |                          |
| Table ID 80 (Response Message) Version: | 001                |                           |                          |
|                                         |                    |                           |                          |
|                                         |                    |                           |                          |
|                                         |                    |                           |                          |
|                                         |                    |                           |                          |
|                                         |                    |                           | Operator 91              |

## Programming Call for Auth Phone #s

To configure phone numbers that display when Passport invokes the Call for Authorization process, select MWS > Set Up > Network > Phillips 66 > Call for Auth #s. Each card type that requires Call for Auth displays on the Call for Auth Phone #s screen, along with a field for programming the telephone number the cashier must dial.

#### Figure 10: Call For Auth Phone #s Screen

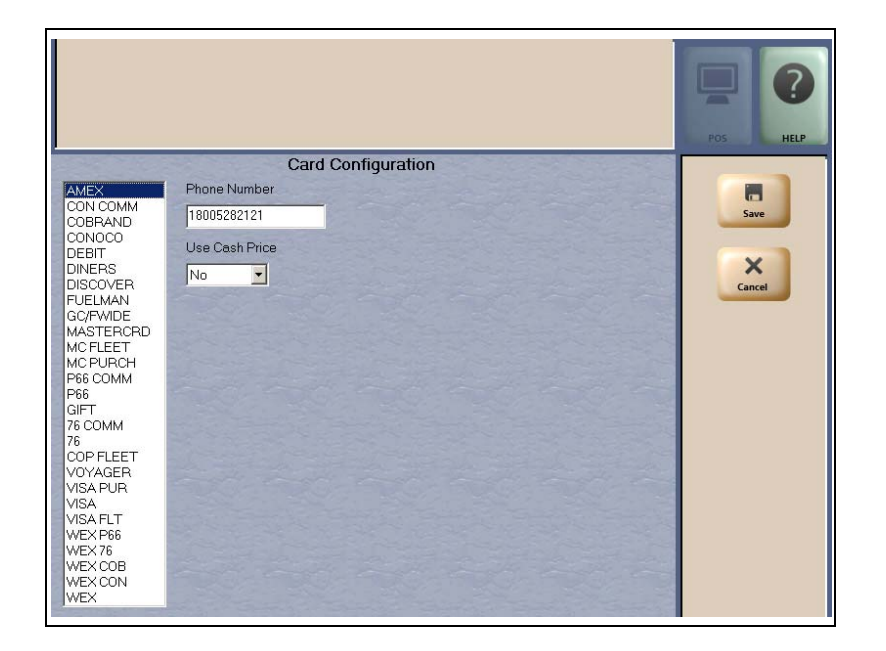

| Field          | Description                                                                                |
|----------------|--------------------------------------------------------------------------------------------|
| Phone Number   | <ul><li>Phone number used to call for authorization.</li><li>Enter only numbers.</li></ul> |
| Use Cash Price | Transactions with this card, use the cash price when buying fuel.                          |

#### **Default Phone Numbers**

| Card Type                             | Phone Number |
|---------------------------------------|--------------|
| American Express®                     | 800-528-2121 |
| Discover <sup>sm</sup> /Novus®        | 800-347-1111 |
| MasterCard                            | 800-622-3858 |
| Phillips 66, Conoco, 76 Commercial    | 800-323-2952 |
| Phillips 66, Conoco, 76 Fleet         | 800-767-1917 |
| Phillips 66, Conoco, 76 MasterCard    | 800-622-3858 |
| Phillips 66, Conoco, 76 Personal      | 800-323-2952 |
| Visa                                  | 800-622-3858 |
| Voyager <sup>®</sup> Universal Fleet  | 800-987-6589 |
| Wright Express® (WEX) Universal Fleet | 800-842-0071 |

Contact the Phillips 66 Help Desk at 1-800-426-3696 for assistance with other Call for Auth phone numbers.

## **Requesting PDL Download**

The PDL Download is a transfer of data from the HPS-Dallas network to Passport. A valid PDL contains card configuration information and is required for operation. You must request a PDL during system installation. Passport cannot process network transactions until it successfully receives a PDL from the network. The HPS-Dallas network can initiate a PDL Download by sending a message to Passport. Passport automatically requests a PDL when the HPS-Dallas network indicates a new PDL is ready.

## **IMPORTANT INFORMATION**

When upgrading software, contact the HPS-Dallas Help Desk (1-800-533-3421) to inform them that you need a new PDL. Then, request a PDL Download through the MWS.

To request a PDL Download, proceed as follows:

1 Go to MWS > Set Up > Network > Phillips 66 > PDL Download. The Passport prompts: "Do you want to continue with Parameter Download?"

#### Figure 11: PDL Download Prompt Screen

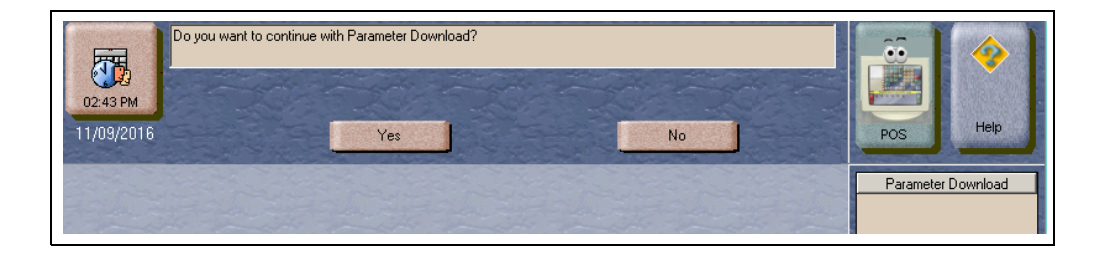

- 2 Select No to abandon the PDL Download request or select Yes to request the HPS-Dallas network for the PDL Download. Passport provides status of the PDL Download request on the MWS screen. When Passport receives the PDL, it stores the file until the next Store Close. For new installations in which Passport requests an initial PDL, Passport applies the PDL immediately.
- **3** To review the PDL information sent from the network to Passport, view or print the Network Configuration Report.

## **Requesting Email**

The network can communicate with store personnel by transmitting e-mail messages. To access e-mail messages, proceed as follows:

1 From MWS > Set Up > Network > Phillips 66, select Email Request to request e-mail from the HPS-Dallas network. The Email Request screen displays with the user prompt "Do you want to continue with Email Request?"

#### Figure 12: E-Mail Request Prompt

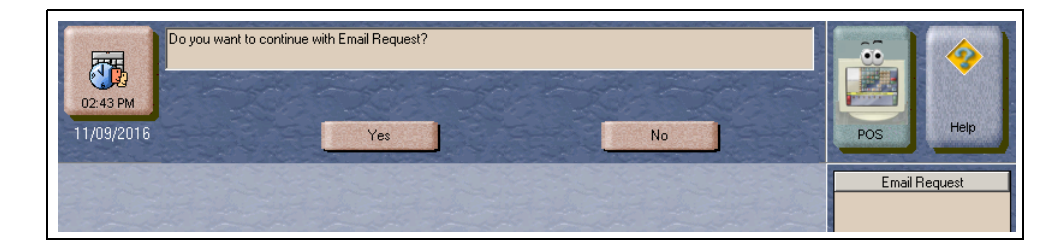

2 Select Yes to initiate an e-mail request. The Passport system displays status of the request. Select No to return to the Phillips 66 network screen.

## Watch Dog Reboot Warning

To avoid a conflict between Watch Dog Reboot and the nightly 2:00AM Site Oversight message, program Watch Dog to occur at 2:30AM. For more information on changing the Watch Dog Reboot schedule, refer to *MDE-5025 Passport V9+ POS System Reference Manual*.

## **Network Journal Report**

This report shows network journal entries for regular network transactions, as well as settlement and communication issues. The Network Journal Report configuration screen allows you to filter by various criteria, such as Date and Time, Exceptions, Source, Journal Type, and specific Journal Text. The store manager can use the Network Journal Report as an aid in searching for disputed transactions.

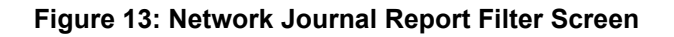

| Date/Tin<br>O Curre<br>O Selec<br>03/03 | ne<br>ent [<br>ct | Date     | Ca   | 03/08<br>lendar   | 3/201 | 6  | Netw | ork J | Exception Flag       | Clear                   | Network Journal Report          |
|-----------------------------------------|-------------------|----------|------|-------------------|-------|----|------|-------|----------------------|-------------------------|---------------------------------|
| 03/08                                   | 3/20              | )16      | Marc | to<br>lendar<br>h | 08    | 20 | 4 F  | M     | Source ID (Re        | jister \ CRIND \ Other) | Exit                            |
| 28                                      | S<br>B            | M<br>29  | 1    | 2                 | 3     | 4  | 5    |       | Journal Type         |                         |                                 |
| 6                                       |                   | 7        | 8    | 9                 | 10    | 11 | 12   |       | All     Soloct       | Network Download        |                                 |
| 13                                      | 3                 | 14       | 15   | 16                | 17    | 18 | 19   |       | Select               | Period Close            |                                 |
| 20                                      | 0                 | 21       | 22   | 23                | 24    | 25 | 26   |       |                      |                         |                                 |
| 27                                      | 7                 | 28       | 29   | 30                | 31    | 1  | 2    |       |                      |                         |                                 |
| 3                                       |                   | 4        | 5    | 6                 | 7     | 8  | 9    |       |                      |                         |                                 |
|                                         | and a los         | No I all |      | Tod               | lay   |    |      |       | Sort By<br>Timestamp | Ascending<br>Descending | Operator 91<br>Store Store Name |

|                                                     |                                              | ]                      | Netwo                                 | rk     | Journa     | I R                         | eport                                                                                                    |
|-----------------------------------------------------|----------------------------------------------|------------------------|---------------------------------------|--------|------------|-----------------------------|----------------------------------------------------------------------------------------------------|
| Store Na                                            | me                                           |                        |                                       |        | STORE # 2  | 99                          |                                                                                                    |
| OPERATO<br>OPERATO<br>SOFTWAR<br>CONOCOI            | OR NAME<br>OR ID 89<br>RE VERSIO<br>PHILLIPS | James Do<br>DN 11.02.2 | e<br>24.01                            |        | REPORT     | PRINT                       | ED 03/10/2016 7:57:08AM                                                                                                    |
| DATE:<br>SOURCE:<br>JOURNAL<br>EXCEPTIC<br>SEARCH S | TYPE:<br>DN:<br>STRING:                      |                        | 03/03/20<br>All<br>All<br>All<br>Time | 016 8: | 06AM TO 03 | /10/201                     | 6 7:49PM                                                                                                    |
| TIME                                                | sc                                           | URCE                   | ТУРЕ                                  | E      | XC NETWO   | RK                          | JOURNAL TEXT                                                                                                    |
| 2016/03/03<br>08:06:57                              | Other                                        | Network                | Download                              | No     | HPS Dallas | Mar (<br>PDL                | 03 2016 13:07:47<br>Successful                                                                                                    |
| 2016/03/04<br>09:03:49                              | Other                                        | Financia               | l Transactions                        | No     | HPS Dallas | INV S<br>ACC<br>NON<br>REFI | Console 1****** 14:04:10 *******<br>***** M/C ******1C<br>* 140410 3/04/16<br>T # XXXXX XXXXXXXXXXXXXXXXXXXXXXXXXXXXX                                               |
| 2016/03/04<br>09:05:07                              | Other                                        | Financia               | l Transactions                        | No     | HPS Dallas | ACC<br>NON<br>REFE          | Console 1****** 14:05:10 *******<br>* 140510 3/04/16<br>T # XXXX XXXXX XXXXX 0010<br>FUEL ITEMS 1.00<br>RENCE #010020304161405<br>H #00 APRVL #IKJ18Q TOTAL \$ 1.00 |

#### Figure 14: Network Journal Report Sample

## **Network Reports**

Network reports show data on transactions transmitted to the HPS-Dallas network. Some network reports provide information on the status of transactions while others list total amounts for transmitted transactions. Each report prints with a heading that includes the name of the report, the date, and the time the report was printed.

| Report Name                          | Shift Close  | Store Close | Current      | Secure       |
|--------------------------------------|--------------|-------------|--------------|--------------|
| Batch Detail Report                  | $\checkmark$ | ✓           |              | $\checkmark$ |
| Batch Summary Report*                |              | √           | ✓            |              |
| Card Conflict Report                 |              |             | ✓            | ✓            |
| Day Batch Detail Report              | √            | √           | ✓            |              |
| Day Batch Summary Report             | √            | √           | ✓            |              |
| Day Summary Report                   |              | ✓           | ~            |              |
| Electronic Mail Report               | √            |             |              |              |
| EMV Chip Fallback Report             |              | √           |              |              |
| EMV Configuration Report             |              |             | ✓            |              |
| Fallback Detail Report*              |              | √           | ✓            | ✓            |
| Gift Card Detail Report              |              | ✓           |              | $\checkmark$ |
| Network Configuration Report         |              |             | $\checkmark$ |              |
| Network POS Events Report            |              | ✓           |              | $\checkmark$ |
| POS Transaction Statistics Report    |              | ✓           | $\checkmark$ |              |
| Site Level Card Based Fuel Discounts |              |             | ✓            |              |
| Unpaid Transactions Report           |              |             |              | ✓            |

\*This report must be printed on each Store Close or Batch Close and read closely.

## **IMPORTANT INFORMATION**

Secure reports may contain sensitive customer data, such as card account number and expiration date. These reports are password protected and available to print on demand only. For more information on secure reports, refer to *MDE-5487 Passport EDH (HPS-Dallas) V10.24 Implementation Guide for PA-DSS V3.2*.

#### **Batch Detail Report**

The Day Batch Detail report is available at Shift Close and Store Close. It contains all details necessary to reconstruct the transaction for the shift or day, including for the current batch. The Batch Status provides information on whether the batch is In Balance or Out of Balance. If a batch is in balance, Passport deletes all account number information pertaining to transactions within the batch. This report also contains a breakdown of batch totals by card category type, and card type, as well as prepaid card activations, deactivations, and recharges.

This report also contains a breakdown of batch totals by card category type, card type, and all prepaid card activations, deactivations, and recharges.

| Abbreviation | Definition       | Abbreviation | Definition  |
|--------------|------------------|--------------|-------------|
| U            | Unattended       | С            | Contactless |
| Μ            | Manually entered | F            | Fallback    |
| D            | Duplicate        | R            | Refund      |
| S            | Swiped           | V            | Void        |

| Definitions | for Tra | ns. Type | Field A | Abbrevi | ations |
|-------------|---------|----------|---------|---------|--------|
|             |         |          |         |         |        |

*Note: Multiple abbreviations may apply to a single transaction.* 

#### Figure 15: Batch Detail Report

| Dealer #: 000660  | 20001             |            | Software: 08      |              |          |
|-------------------|-------------------|------------|-------------------|--------------|----------|
| Terminal Id: 1    |                   |            | EPOS Type: 02     |              |          |
| Report created: 1 | 11/09/2016 02:07: | 35 PM      |                   |              |          |
| Batch #: 48       |                   |            | Batch Status: In  | Balance      |          |
| Opening: 11/08/   | 2016 at 3:13PM    |            | Closing: 11/09/20 | 16 at 3:13AM |          |
| Seq#              | Card Type         | Tran. Type | Auth. Code        | Amount       | Date     |
| 1                 | vs                | М          | G9JSL4            | \$ 2.50      | 11/08/16 |
| Category          |                   |            | Count             |              | Total    |
| CREDIT            |                   |            | 1                 |              | \$ 2.50  |
| Card Name         |                   |            | Count             |              | Total    |
| VISA              |                   |            | 1                 |              | \$ 2.50  |

### **Day Batch Detail Report**

This report provides similar information as the Batch Detail Report, except for a given day period.

### **Batch Summary Report**

The Batch Summary Report provides information for the current batch. The information includes the category description, total count, and total amount:

- The FuelMan®/Gas Card category lists all FuelMan and Gas Card transactions in the batch.
- The Settlement Excluding Fees amount determines the settlement with the Customer. If the batch is out of balance, this line indicates "Out of Balance".
  - Host Total Sales
  - + PDL Applied Discounts
  - Host Total Returns
  - FuelMan/Gas Card

Settlement Excluding Fees

• The lines below Settlement Excluding Fees shows the dollar amount by card type. These lines display for each card type used in the batch.

#### Figure 16: Batch Summary Report

| Dealer #: 99999999999                  |       | Software: 10                  |         |
|----------------------------------------|-------|-------------------------------|---------|
| Terminal Id: 1                         |       | EPOS Type: 02                 |         |
| Report created: 11/08/2019 07:12:02 A! | М     |                               |         |
| Day Seq #: 1                           |       |                               |         |
| Batch #: 1                             |       |                               |         |
| Opening: 11/04/2019 at 8:15AM          |       | Closing: 11/07/2019 at 2:07PM |         |
| Description                            |       | Count                         | Amount  |
| Terminal Transaction Count             |       | 1                             |         |
| Terminal Total Sales                   |       | 1                             | \$ 0.01 |
| Terminal Total Returns                 |       | 0                             | \$ 0.00 |
| Host Transaction Count                 |       | 1                             |         |
| Host Total Sales                       |       |                               | \$ 0.01 |
| Host Total Returns                     |       |                               | \$ 0.00 |
| Settlement Excluding Fees              |       |                               | \$ 0.01 |
| Card                                   | Count | PDL Applied Discounts         | Total   |
| AMEX                                   | 1     | \$ 0.00                       | \$ 0.01 |

#### **Card Conflict Report**

Conflicts can occur when a card configured for acceptance in Auxiliary network Card Configuration processes through the HPS-Dallas network, or a card configured for acceptance by the HPS-Dallas network processes through the Auxiliary Network. The Card Conflict Report provides information on transactions affected by card conflicts.

#### Figure 17: Card Conflict Report

| Card Conflict Rep                   | ort                                 |                                        |   |
|-------------------------------------|-------------------------------------|----------------------------------------|---|
| Network Shift From: 11/04/2019 7:   | 42:26AM Te: 11/07/2019 2:07:43PM    |                                        |   |
| Issuer Name -<br>Processing Network | Issuer Name -<br>Configured Network | Conflict Instances<br>(current period) |   |
|                                     | No Data To Report                   |                                        | _ |

## **Day Summary Report**

This report is available for each POS day period and contains Network totals for the given day:

- The header includes the date and time of the POS day closure with which it is associated
- The report provides information for all batches with the associated day including batch number, date batch was closed, time batch was closed, transaction count, and batch transaction total

#### Figure 18: Day Summary Report

| Day Sumi                          | nary Repoi                         | rt                   |                                |                                    |         |
|-----------------------------------|------------------------------------|----------------------|--------------------------------|------------------------------------|---------|
| Dealer #: 00066020                | 001                                |                      | Software: 08                   |                                    |         |
| Terminal Id: 1                    |                                    |                      | EPOS Type: 02                  |                                    |         |
| Report created: 11/               | 09/2016 02:13:30 PM                |                      |                                |                                    |         |
| Opening: 11/08/20                 | 16 at 1:31PM                       |                      | Closing: 11/08/2               | 016 at 1:46PM                      |         |
| Opening: 11/08/20                 | 16 at 1:31PM                       |                      | Closing: 11/08/2               | 2016 at 1:46PM                     |         |
| Opening: 11/08/20<br>BATCH#       | 16 at 1:31PM<br>DATE               | TIME                 | Closing: 11/08/2<br>COUNT      | 016 at 1:46PM<br>TOTAL             | PENDING |
| Opening: 11/08/20<br>BATCH#<br>47 | 16 at 1:31PM<br>DATE<br>11/08/2016 | <b>TIME</b><br>13:46 | Closing: 11/08/2<br>COUNT<br>4 | 016 at 1:46PM<br>TOTAL<br>\$ 21.19 | PENDING |

### **Electronic Mail Report**

The Electronic Mail Report records all electronic mail messages received from the HPS-Dallas network during the Day period.

- Each mail message can be from 2-11 lines in length.
- When there is no mail to print the following message is displayed: *No Mail available for current day*

#### Figure 19: Electronic Mail Report

|                                                                      |                                   | Elect                                 | ronic Mail Report                   |
|----------------------------------------------------------------------|-----------------------------------|---------------------------------------|-------------------------------------|
| My Store<br>7300 West Frien                                          | dly Ave                           | nue                                   | STORE # 161                         |
| Greensboro                                                           | NC                                | 27410                                 | STORE # 101                         |
| OPERATOR NAME<br>OPERATOR ID 89                                      | James D                           | oe                                    |                                     |
| SOFTWARE VER. 1                                                      | 1.02.24.01                        |                                       | REPORT PRINTED Dec 2 2016 2:37:35PM |
| C                                                                    | 0029 for 1                        | 2/1/2016                              | (1)                                 |
| Transmittal (S) 01 02<br>Su                                          | 2 03 04<br>1mmary T               | otal \$624.07                         |                                     |
| Summary # 100<br>Transmittal (S) 01 02<br>Su<br>12/2/16 Dealer # 99  | 2 03 04<br>1mmary T               | otal \$624.07                         | (2)                                 |
| Transmittal (S) 01 02<br>Su<br>12/2/16 Dealer # 99<br>Invoice Reques | 2 03 04<br>ammary T<br>9999999999 | otal \$624.07<br>9 15:09:34<br>1/2016 | (2)                                 |

#### **EMV Chip Fallback Report**

The EMV Chip Fallback Report provides information on EMV transactions that occurred during a specific network day.

#### Figure 20: EMV Chip Fallback Report

| EMV Chip Fallback Rep                    | ort                         |                 |
|------------------------------------------|-----------------------------|-----------------|
| Network Day #15 From 01/23/2017 11:32:30 | 0AM to 02/13/2017 6:49:19AM |                 |
| TOTA                                     | L EMV/CHIP CARD TRANSACT    | IONS: 100       |
| FALLBACK                                 | TRANS                       | % OF CHIP TRANS |
| TOTAL                                    | 10                          | 10%             |

## **EMV Configuration Report**

This report provides information regarding EMV processing parameters for each EMV card AID Passport supports, along with the fields programmed in the MWS > Set Up > Network Menu > Phillips 66 > Global Network Parameters > EMV Parameters tab.

#### Figure 21: EMV Configuration Report

|                                                                                                    | 1                                                                                                    |                                                                                                    |                                                                                                    |
|----------------------------------------------------------------------------------------------------|----------------------------------------------------------------------------------------------------|----------------------------------------------------------------------------------------------------|----------------------------------------------------------------------------------------------------|
| Report created: 11/09/2016                                                                                                    | 02:15:26 PM                                                                                                    |                                                                                                    |                                                                                                    |
| Network Configu                                                                                                    | ration Values                                                                                                    |                                                                                                    |                                                                                                    |
| US Common Debit Preferre                                                                                                    | sd:                                                                                                    | True                                                                                                    |                                                                                                    |
| Additional Terminal Capab                                                                                                    | ilities:                                                                                                    | F000F0A001                                                                                                    |                                                                                                    |
| Indoor EMV Fallback Allo                                                                                                    | wed:                                                                                                    | Yes                                                                                                    |                                                                                                    |
| Outdoor EMV Fallback All                                                                                                    | lowed:                                                                                                    | Yes                                                                                                    |                                                                                                    |
| Terminal Configu                                                                                                    | uration Values                                                                                                    |                                                                                                    |                                                                                                    |
| Terminal                                                                                                    | EMV Version                                                                                                    | Softv                                                                                                    | vare Version                                                                                           |
| REGISTER 1                                                                                                    | 5300a4                                                                                                    | 4.5.2-2                                                                                                    | 0160526                                                                                                |
| REGISTER 2                                                                                                    | 0467                                                                                                    | 1904                                                                                                    |                                                                                                    |
| CRIND 2                                                                                                    | EMIV 02.09                                                                                                    | 30.5.0                                                                                                    |                                                                                                    |
| CRIND 3                                                                                                    | 42.05.13                                                                                                    | 40.1.1                                                                                                    |                                                                                                    |
| CRIND 4                                                                                                    | 42.05.14                                                                                                    | 40.1.1                                                                                                    |                                                                                                    |
| Configuration Va                                                                                                    | lues                                                                                                    |                                                                                                    |                                                                                                    |
| Configuration Va                                                                                                    | llues<br>American Expr<br>(AID: A0                                                                                                    | ess Credit - Indoor<br>000002501)                                                                                                    |                                                                                                    |
| Configuration Va                                                                                                    | llues<br>American Exp<br>(AID: A0<br>2                                                                                                    | ess Credit - Indoor<br>0000002501)<br>Term Capability:                                                                                                    | EOF8C8                                                                                                 |
| Configuration Va<br>AID Activated:<br>Term Country.                                                                                                    | lues<br>American Exp<br>(AID: A0<br>2                                                                                                    | ess Credit - Indoor<br>0000002501)<br>Term Capability:<br>Term Currency:                                                                                                    | E0F8C8                                                                                                 |
| Configuration Va<br>AID Activated:<br>Term Country:<br>Addl Capability:                                                                                                    | American Exp<br>(AID: A0<br>2                                                                                                    | ess Credit - Indoor<br>0000002501)<br>Term Capability:<br>Term Currency:<br>Merch Cat Code:                                                                                                    | E0F8C8<br>5311                                                                                         |
| Configuration Va<br>AID Activated:<br>Term Country:<br>Addl Capability:<br>TAC Default:                                                                                                    | American Expr<br>(AID: A0<br>2<br>000000000                                                                                               | ess Credit - Indoor<br>0000002501)<br>Term Capability:<br>Term Currency:<br>Merch Cat Code:<br>TAC Denial:                                                                                                    | E0F8C8<br>5311<br>000000000                                                                            |
| Configuration Va<br>AID Activated:<br>Term Country:<br>Addl Capability:<br>TAC Default:<br>TAC Online:                                                                                                    | American Expo<br>(AID: A0<br>2<br>0000000000<br>000000000                                                                                 | ess Credit - Indoor<br>000002501)<br>Term Capability:<br>Term Currency:<br>Merch Cat Code:<br>TAC Denial:<br>Partial Select:                                                                                                    | E0F8C8<br>5311<br>000000000<br>True                                                                    |
| Configuration Va<br>AID Activated:<br>Term Country:<br>Add Capability:<br>TAC Default:<br>TAC Default:<br>TAC Online:<br>Trans Curt Exp:                                                                                                    | American Expo<br>(AID: A0<br>2<br>000000000<br>000000000                                                                                  | ess Credit - Indoor<br>0000002501)<br>Term Capability:<br>Term Currency:<br>Merch Cat Code:<br>TAC Denial:<br>Partial Select:<br>Trans Cat Code:                                                                                                    | E0F8C8<br>5311<br>000000000<br>True<br>R                                                               |
| Configuration Va<br>AID Activated:<br>Term County:<br>Addl Capability:<br>TAC Default:<br>TAC Online:<br>Trans Curt Exp:<br>App Ver Num Pri:                                                                                                    | American Exp<br>(AID: A0<br>2<br>0000000000<br>000000000<br>0001                                                                          | ess Credit - Indoor<br>0000002501)<br>Term Capability:<br>Term Currency:<br>Merch Cat Code:<br>TAC Denial:<br>Partial Select:<br>Trans Cat Code:<br>PSPId:                                                                                                    | E0F8C8<br>5311<br>00000000<br>True<br>R<br>24                                                          |
| Configuration Va<br>AID Activated:<br>Term County:<br>Addl Capability:<br>TAC Default:<br>TAC Online:<br>TAC Online:<br>Trans Curr Exp:<br>App Ver Num Pri:<br>Term Floor Lim:                                                                                                    | American Exp<br>(AID: A0<br>2<br>0000000000<br>000000000<br>0001<br>0                                                                     | ess Credit - Indoor<br>0000002501)<br>Term Capability:<br>Term Currency:<br>Merch Cat Code:<br>TAC Denial:<br>Partial Select:<br>Trans Cat Code:<br>PSPId:<br>Rand Sel Thresh:                                                                                                    | E0F8C8<br>5311<br>000000000<br>True<br>R<br>24<br>0                                                    |
| Configuration Va<br>AID Activated:<br>Term County:<br>Addl Capability:<br>TAC Default:<br>TAC Online:<br>Trans Curr Exp:<br>App Ver Num Pri:<br>Term Floor Lim:<br>Rand Sei Max95:                                                                                                    | American Exp<br>(AID: A0<br>2<br>000000000<br>000000000<br>00001<br>0<br>0<br>7<br>                                                       | ess Credit - Indoor<br>0000002501)<br>Term Carability:<br>Term Currency:<br>Merch Cat Code:<br>TAC Denial:<br>Partial Select:<br>Traina Select:<br>Traina Cat Code:<br>PSPId:<br>Rand Sel Thresh:<br>Rand Sel Target%:                                                                                                    | E0F8C8<br>5311<br>000000000<br>True<br>R<br>24<br>0<br>0                                               |
| Configuration Va<br>AID Activated:<br>Term County:<br>Addl Capability:<br>TAC Default:<br>TAC Online:<br>TACs Online:<br>Trans Curt Exp:<br>App Ver Num Pri:<br>Term Floor Lim:<br>Rand Sel Max%:<br>AllowFallback:<br>Eulbeck comment                                                                                                    | American Expr<br>(AID: A0<br>2<br>0000000000<br>000000000<br>00001<br>0<br>0<br>0<br>True<br>2000 13 31                                   | ess Credit - Indoor<br>000002501)<br>Term Capability:<br>Term Currency:<br>Merch Cat Code:<br>TAC Denial:<br>Partial Select:<br>Trans Cat Code:<br>PSPId:<br>Rand Sel Thresh:<br>Rand Sel Thresh:<br>Rand Sel Target%:<br>AllowPDrBypass:<br>Accesser Bypass:                                                                  | E0F8C8<br>5311<br>000000000<br>True<br>R<br>24<br>0<br>0<br>5<br>8<br>5<br>9<br>0<br>5<br>8<br>15<br>9 |
| Configuration Va<br>AID Activated:<br>Term Country:<br>Addl Capability:<br>TAC Default:<br>TAC Online:<br>Trans Curr Exp:<br>App Ver Num Pri:<br>Term Floor Lim:<br>Rand Sel Max%:<br>AllowFallback:<br>Fallback: expiry:<br>Default DDOI -                                                                                                    | American Exp<br>(AID: A0<br>2<br>000000000<br>000000000<br>0001<br>0<br>0<br>True<br>2099-12-31<br>0973704                                | ess Credit - Indoor<br>0000002501)<br>Term Capability:<br>Term Currency:<br>Merch Cat Code:<br>TAC Denial:<br>Partial Select:<br>Trans Cat Code:<br>PSPId:<br>Rand Sel Thresh:<br>Rand Sel Target%:<br>AllowPINBypass:<br>Acquirer ID:<br>Default TDO I:                                                                       | E0F8C8<br>5311<br>000000000<br>True<br>R<br>24<br>0<br>0<br>False                                      |
| AID Activated:<br>Term Country:<br>Addl Capability:<br>TAC Default:<br>TAC Online:<br>TAC Online:<br>TAC Online:<br>Trans Curr Exp:<br>App Ver Num Pri:<br>Term Floor Lim:<br>Rand Sel Max%:<br>AllowFallback:<br>Fallback expiry:<br>Default DDOL:<br>Merchant stand-in floor<br>limit:                                                                                  | American Exp<br>(AID: A0<br>2<br>000000000<br>000000000<br>0001<br>0<br>0<br>0<br>True<br>2009-12-31<br>9F3704<br>99.99                   | ess Credit - Indoor<br>0000002501)<br>Term Carency:<br>Merch Cat Code:<br>TAC Denial:<br>Partial Select:<br>Trans Cat Code:<br>PSPId:<br>Rand Sel Thresh:<br>Rand Sel Thresh:<br>AllowPDNBypass:<br>Acquire ID:<br>Default TDOL:<br>Is debit Card:                                                                             | E0F8C8<br>5311<br>000000000<br>True<br>R<br>24<br>0<br>0<br>False<br>False                             |
| Configuration Va<br>AID Activated:<br>Term Country:<br>Addl Capability:<br>TAC Default:<br>TAC Online:<br>Trans Curr Exp:<br>App Ver Num Pri:<br>Term Floor Lim:<br>Rand Sel Max%:<br>AllowFallback:<br>Fallback expiry:<br>Default DDOL:<br>Merchant stand-in floor<br>limit:<br>Application Account<br>Selection:                                                       | American Exp<br>(AID: A0<br>2<br>000000000<br>000000000<br>0000<br>0000<br>0000                                                           | ess Credit - Indoor<br>0000002501)<br>Term Capability:<br>Term Currency:<br>Merch Cat Code:<br>TAC Denial:<br>Partial Select:<br>Trans Cat Code:<br>PSPId:<br>Rand Sel Thresh:<br>Rand Sel Target%:<br>AllowPINBypass:<br>Acquirer ID:<br>Default TDOL:<br>Is debit Card:<br>Trans Refer Currency<br>Conv:                     | E0F8C8<br>5311<br>000000000<br>True<br>R<br>24<br>0<br>0<br>False<br>False<br>61000000                 |
| AID Activated:<br>Term Country:<br>Addl Capability:<br>TAC Default:<br>TAC Online:<br>Trans Curr Exp:<br>App Ver Num Pri:<br>Term Floor Lim:<br>Rand Sel Max%:<br>AllowFallback:<br>Fallback expiry:<br>Default DDOL:<br>Merchant stand-in floor<br>limit:<br>Application Account<br>Selection:<br>Terminal Risk Managment<br>TTQ:                                        | American Exp<br>(AID: A0<br>2<br>000000000<br>00000000<br>0000<br>0001<br>0<br>0<br>0<br>True<br>2009-12-31<br>9F3704<br>99.99<br>False   | ess Credit - Indoor<br>0000002501)<br>Term Currency:<br>Merch Cat Code:<br>TAC Denial:<br>Partial Select:<br>Trans Cat Code:<br>PSPId:<br>Rand Sel Thresh:<br>Rand Sel Thresh:<br>Rand Sel Thresh:<br>AllowPINBypass:<br>Acquire ID:<br>Default TDOL:<br>Is debit Card:<br>Trans Refer Currency<br>Conv:<br>Transaction Types: | E0F8C8<br>5311<br>000000000<br>True<br>R<br>24<br>0<br>0<br>False<br>False<br>61000000<br>8000         |
| Configuration Va<br>AID Activated:<br>Term Country:<br>Addl Capability:<br>TAC Default:<br>TAC Online:<br>Trans Curr Exp:<br>App Ver Num Pri:<br>Term Floor Lim:<br>Term Floor Lim:<br>Rand Sel Max%:<br>AllowFallback:<br>Fallback expiry:<br>Default DDOL:<br>Merchant stand-in floor<br>limit:<br>Application Account<br>Selection:<br>Terminal Risk Managment<br>TTQ: | American Exp<br>(AID: A0<br>2<br>000000000<br>000000000<br>0000<br>0000<br>0001<br>0<br>0<br>True<br>2099-12-31<br>99390<br>False<br>True | ess Credit - Indoor<br>0000002501)<br>Term Capability:<br>Term Currency:<br>Merch Cat Code:<br>TAC Denial:<br>Partial Select:<br>Trans Cat Code:<br>PSPId:<br>Rand Sel Target%:<br>AllowPINBypass:<br>Acquirer ID:<br>Default TDOL:<br>Is debit Card:<br>Trans Refer Currency<br>Conv:<br>Transaction Type:                    | E0F8C8<br>5311<br>000000000<br>True<br>R<br>24<br>0<br>0<br>False<br>False<br>61000000<br>8000<br>03   |

## Fallback Detail Report

The Fallback Detail Report provides information on all transactions in a batch, not only those transactions that occur in fallback (SAF) or for batches that close Out of Balance. The report is available on demand for the current batch, as well as for previous batches.

- The report contains the message: *This report can contain information on fallback transactions and out of balance batches*.
- Information in the report includes the Batch Number, Sequence Number, Card Type, Transaction Type (as defined in the Batch Detail Report), Transaction Amount, Invoice Number, and an Out of Balance indicator.
- Host refusals are not included on this report.
- The non-secure version of the report uses the encryption algorithm defined in the Phillips 66 EPOS Payment Interface Addendum to encrypt account numbers and expiration dates.
- The secure version of the report prints the account number and expiration date unencrypted. To view or print the secure version of the report requires entry of the Secure Report Password. In this situation, the report prints the following message in the header: **Confidential and sensitive information contained in this report. This document must be secured at all times. Report must be destroyed in a secure manner such as shredding when no longer needed**.

#### Figure 22: Fallback Detail Report

| Dealer                          | #: 0000001                        | 1111                                                      |                   |              | Termin          | al Id: 1              |              |            |
|---------------------------------|-----------------------------------|-----------------------------------------------------------|-------------------|--------------|-----------------|-----------------------|--------------|------------|
| Report                          | created: 03                       | /11/2016 09:10:                                           | 52 AM             |              |                 | Sector PP 2007 The    |              |            |
| CONI                            | DOCUM                             | AL AND SE<br>IENT MUST                                    | NSITIVI<br>BE SEC | URED A       | MATIO<br>TALL 1 | N CONTAINED<br>FIMES. | IN TH        | IS REPORT. |
| REPC<br>WHE<br>This re          | ORT MUS<br>N NO LO                | ST BE DEST<br>ONGER NEE                                   | DED.              | ack transact | tions and o     | out of balance batche | АЗ 3П<br>\$. | REDDING    |
| REPC<br>WHE<br>This re<br>No cu | DRT MUS<br>N NO LO<br>port can co | ST BE DEST<br>ONGER NEE<br>ontain information<br>n batch. | DED.              | ack transact | tions and c     | Dut of balance batche | АЗ 3П<br>\$. | REDDING    |

## **Gift Card Detail Report**

This report provides information on gift card activations, issuances, and recharges, including count and amount totals.

#### Figure 23: Gift Card Detail Report

| Dealer #: 00066020001<br>Report created: 07/22/2016 04:16:26 PM | Terminal Id: 21              |          |
|-----------------------------------------------------------------|------------------------------|----------|
| Day Sequence #: 1                                               |                              |          |
| Opening: 07/20/2016 at 3:46PM                                   | Closing: 07/22/2016 at 3:591 | PM       |
|                                                                 | ACTIVATIONS                  |          |
| ACCOUNT#                                                        |                              | AMOUNT   |
| 60064907XXXXXXX4547                                             |                              | \$ 25.00 |
| TOTAL ACTIVATED                                                 | 1                            | \$ 25.00 |
|                                                                 | ISSUANCES                    |          |
| ACCOUNT#                                                        |                              | AMOUNT   |
| No Transactions registered.                                     |                              | \$ 0.00  |
| TOTAL ISSUANCES                                                 | 0                            | \$ 0.00  |
|                                                                 | RECHARGES                    |          |
| ACCOUNT#                                                        |                              | AMOUNT   |
| No Transactions registered.                                     | _                            | \$ 0.00  |
| TOTAL RECHARGES                                                 | 0                            | \$ 0.00  |
|                                                                 | COUNT                        | AMOUNT   |
| GRAND TOTAL                                                     | 1                            | \$ 25.00 |

### **Network Configuration Report**

The Network Configuration Report provides the current (and pending, if applicable) settings and dealer information Passport received from the HPS-Dallas network PDL Download and programmed in MWS > Set Up > Network > Phillips 66 > Global Info Editor. This report may contain information regarding host discounting parameters, as well.

Figure 24: Network Configuration Report Sample - Page 1

| Dealer #: 00066020001                   | S          | offware: 0 | 8     | •          |         |        |     |       |      |      |      |     |     |      |      |
|-----------------------------------------|------------|------------|-------|------------|---------|--------|-----|-------|------|------|------|-----|-----|------|------|
| Terminal Id: 1                          | E          | POS Type   | 02    |            |         |        |     |       |      |      |      |     |     |      |      |
| Company Number: 045                     | P          | assport PC | OS Ve | rsion: 11. | 02.24.0 | 1 CO1  | IOC | OPH   | ILLI | PS   |      |     |     |      |      |
| Terminal Type: TCP                      | P          | ssport EI  | OH Ve | rsion: 08  | 24.01.0 | 01     |     |       |      |      |      |     |     |      |      |
| Report created: 11/09/201               | 16 02:21:0 | 6 PM       |       |            |         |        |     |       |      |      |      |     |     |      |      |
| Current Netwo                           | rk Val     | ues        |       |            |         |        |     |       |      |      |      |     |     |      |      |
| Table 10                                |            |            |       |            |         |        |     |       |      |      |      |     |     |      |      |
| N. I.B.                                 |            |            |       |            |         |        |     |       |      |      |      |     |     |      | _    |
| Network Data                            |            |            |       |            |         |        |     |       |      |      |      |     |     |      |      |
| ACCESS CODE:                            | www        | ww         | w     | 90<br>VVVV | ww      | w      | w   | M     | w    | w    | w    | m   | M   | w    | ww   |
| Unit Data                               |            |            |       |            |         |        |     |       |      |      |      |     |     |      |      |
|                                         |            |            |       |            |         |        |     |       |      |      |      |     |     |      |      |
| UNIT NAME:                              |            |            | 0.0.0 | GILBAR     | CO000   | 000403 | 64  | 0.01  | 0.01 |      | 0.0  | 0.0 | 0.0 | 0.07 |      |
| BRAND:                                  |            |            |       | CONOC      | 0       | vvv    | vvi | / / / | vv   | vv   | vvi  |     |     |      | 0001 |
| PDL Versions                            |            |            |       |            |         |        |     |       |      |      |      |     |     |      |      |
| TABLE-ID TAB                            | BLE-VER    | SION       |       |            |         |        |     |       |      |      |      |     |     |      |      |
| 30                                      | 001        |            |       |            |         |        |     |       |      |      |      |     |     |      |      |
| 40                                      | 001        |            |       |            |         |        |     |       |      |      |      |     |     |      |      |
| 50                                      | 001        |            |       |            |         |        |     |       |      |      |      |     |     |      |      |
| 60                                      | 001        |            |       |            |         |        |     |       |      |      |      |     |     |      |      |
| 70                                      | 001        |            |       |            |         |        |     |       |      |      |      |     |     |      |      |
| 80                                      | 001        |            |       |            |         |        |     |       |      |      |      |     |     |      |      |
| Table 30                                |            |            |       |            |         |        |     |       |      |      |      |     |     |      |      |
| Customer Discretio                      | nary Da    | ita        |       |            |         |        |     |       |      |      |      |     |     |      |      |
| BATCH SIZE:<br>RESEND DELAY:            |            |            |       |            |         |        |     |       |      |      |      |     |     |      | 40   |
| ~~~~~~~~~~~~~~~~~~~~~~~~~~~~~~~~~~~~~~~ | www        | www        | ~~~   | ~~~~       | w       | w      | w   | w     | w    | w    | m    | ~~  | w   | w    | ww   |
| Table 40                                |            |            |       |            |         |        |     |       |      |      |      |     |     |      |      |
| Card Data                               |            |            |       |            |         |        |     |       |      |      |      |     |     |      |      |
|                                         |            |            |       |            |         |        |     |       |      |      |      |     |     |      |      |
| A B C                                   | D E        | FG         | H     | I J        | K       | L      | 7   | N 7   | 0    | P 05 | Q 25 | R   | S   | T    | U    |
| CC 01 CONCOMM                           | 0 30       | 3 True     | 1 1   | False Tru  | e True  | True   | 0   | 0     | 0    | 125  | 0    | 0   | 0   | 0    | 0    |
| CM 02 COBRAND                           | 0 40       | 3 True     | 1 1   | False Tru  | e True  | True   | 0   | 0     | 0    | 95   | 25   | 0   | 0   | 0    | 0    |
| ~~~~~~~~~~~~~~~~~~~~~~~~~~~~~~~~~~~~~~~ | www        | www        | ~~~   | m          | ww      | w      | w   | w     | w    | w    | w    | ~   | ~~  | w    | ww   |
| WC 11 WEXCON                            | 0 30       | 2 True     | 350 1 | False Tru  | e False | True   | 0   | 0     | 0    | 350  | 0    | 0   | 0   | 0    | 0    |
|                                         |            |            |       | Refer      | ence:   |        |     |       |      |      |      |     |     |      |      |
| A CUSTOMER CARD                         | TYPE       |            |       |            |         |        |     |       |      |      |      |     |     |      |      |
| B HOST CARD TYPE                        |            |            |       |            |         |        |     |       |      |      |      |     |     |      |      |
| C PAYMENT DESCRI                        | PTION      |            |       |            |         |        |     |       |      |      |      |     |     |      |      |
| D COBRAND MSG FL<br>0 = No Message      | AG         |            |       |            |         |        |     |       |      |      |      |     |     |      |      |
| I = Percent                             |            | 1000       | ٨٨٨   | ~~~~       |         | 100    |     | 00    | 1    |      | 100  | ٨٨  | Λ٨. | 1    |      |
| S AMMOUNT PER G                         | ALLONI     | ISCOUN     | T     |            | 0000    | 000    |     |       | 00   | 00   |      |     |     |      |      |
| T PERCENT DISCOUR                       | NT         |            |       |            |         |        |     |       |      |      |      |     |     |      |      |
| U RTC FLAG                              |            |            |       |            |         |        |     |       |      |      |      |     |     |      |      |
| 0 = Q f                                 |            |            |       |            |         |        |     |       |      |      |      |     |     |      |      |
| 1 = Insido                              |            |            |       |            |         |        |     |       |      |      |      |     |     |      |      |
| 1 = Inside<br>2 = Outside               |            |            |       |            |         |        |     |       |      |      |      |     |     |      |      |

| CUSTOMER CARD         HOST CARD         DENT           AX         05         3400000000000         Faile         3400000000000           AX         05         3700000000000         Faile         34000000000000           AX         05         3700000000000         Faile         34000000000000           AX         05         3700000000000         Faile         340000000000000000           CC         01         7101033000000         Faile         7100340000000000000000000000000000000000                                                                                                    | IN Ranges                                                                                                    |                                                                                                    |                                                                                                    |                                                                                                    |                                                             |                                                                                                    |  |
|----------------------------------------------------------------------------------------------------|----------------------------------------------------------------------------------------------------|----------------------------------------------------------------------------------------------------|----------------------------------------------------------------------------------------------------|----------------------------------------------------------------------------------------------------|-------------------------------------------------------------|----------------------------------------------------------------------------------------------------|--|
| AX     05     340000000000     False     3499999999999       AX     05     370000000000     False     3799999999999       CC     01     711033000000     False     711034999999       Table 60       Product Data       NACS     HOST CARD     PRODUCT       CODE     TYPE     CODE       RECEIPT DESCRIPTION     CODE     TYPE     CODE       REGULAR     001     24     01       REGULAR     001     28     01       REGULAR     001     28     01       REGULAR     001     25     01       Table 70       RECEIPT MESSAGE       MESSAGE CODE     RECEIPT MESSAGE       1     WANT FREE GAS?       1     REGISTER TO WIN AT     2     WAWW GASVISIT.COM       Table 80       RESPONSE MESSAGE     PUMP MESSAGE       CODE     RESPONSE MESSAGE       VIS RESPONSE MESSAGE     PUMP MESSAGE       CODE     RESPONSE MESSAGE       NORMAL     VIMP MESSAGE       O       APPROVED     APPROVED                                                                                                    | CUSTOMER CARE<br>TYPE                                                                                                    | HOST CARD                                                                                                    | BIN ST                                                                                                    | ART                                                                                                | DEBIT                                                       | BIN END                                                                                                    |  |
| AX 05 37000000000 False 3799999999999<br>CC 01 71103300000 False 71103499999999999999999999999999999999999                                                                                                    | AX                                                                                                    | 05                                                                                                    | 340000000                                                                                                    | 00000                                                                                              | False                                                       | 349999999999999999                                                                                                    |  |
| CC     01     711033000000     False     7110340999999       Table 60       Product Data       MACS     HOST CARD     PRODUCT       CODE     TYPE     PRODUCT       RECEIPT DESCRIPTION     CODE     TYPE     PRODUCT       RECEIPT DESCRIPTION     CODE     TYPE     CODE       REGULAR     001     24     01       REGULAR     001     25     01       REGULAR     001     35     01       Table 70       Receipt Messages       MESSAGE CODE     RECEIPT MESSAGE       1     REGISTER TO WEN AT WWW.GASVISIT.COM     2     WANT FREE GAS?       2     WANT FREE GAS?     2     REGISTER TO WEN AT       2     WWW.GASVISIT.COM     WWW     WWW       WWW.GASVISIT.COM       TABLE 80       RESPONSE MESSAGE     PUMP MESSAGE       VIMP MESSAGE       VORMAL       ORECASHER       CARD NOT ALLOWED       0     APPROVED     APPROVED       1     DENED     SEE CASHER     CARD NOT ALLOWED       0     HOST                                                                                                    | AX                                                                                                    | 05                                                                                                    | 3700000000                                                                                                    | 00000                                                                                              | False                                                       | 379999999999999999                                                                                                    |  |
| Mack of the second of the second of the s | CC                                                                                                    | 01                                                                                                    | 7110330000                                                                                                    | 000                                                                                                | False                                                       | 7110349999999                                                                                                    |  |
| Mail       Nacs       Host CARD       PRODUCT         CODE       TYPE       CODE       CODE         REGULAR       001       24       01         REGULAR       001       28       01         REGULAR       001       35       01         REGULAR       001       35       01         REGULAR       001       35       01         WMM       01       35       01         MESSAGE CODE       RECEIPT MESSAGE       1         Response       Naci FREE GAS?       2       REGISTER TO WIN AT WWW.GASVISIT.COM         2       WANT FREE GAS?       2       REGISTER TO WIN AT         2       WWW GASVISIT.COM       1       1         Pable 80       Response Messages       Interpretation       1         NTS RESPONSE       RESPONSE MESSAGE       PUMP MESSAGE       PUMP MESSAGE         CODE       APPROVED       APPROVED       1       DENED       SEE CASHIER       CARD NOT ALLOWED         87       TIMEOUT       SEE CASHIER       CARD NOT ALLOWED       10         88       LOCAL APPROVAL       LOCAL APPROVAL       LOCAL APPROVAL       LOCAL APPROVAL       CARD NOT ALLOWED         88                                                                                                    | ~~~~~~~~~~~~~~~~~~~~~~~~~~~~~~~~~~~~~~~                                                                                                    | ~~~~~~~~~~~~~~~~~~~~~~~~~~~~~~~~~~~~~~~                                                                                                    | ~~~~~                                                                                                    | ~~~~                                                                                               | ~~~~~                                                       | ~~~~~~~~~~~~~~~~~~~~~~~~~~~~~~~~~~~~~~~                                                                                  |  |
| Product Data       NACS       HOST CARD       PRODUCT         REGULAR       001       24       01         REGULAR       001       24       01         REGULAR       001       23       01         REGULAR       001       35       01         Table 70       001       35       01         Receipt Messages         1       WANT FREE GAS?       1       REGULAR         2       WANT FREE GAS?       1       REGUSTER TO WIN AT WWW GASVISIT.COM         2       WANT FREE GAS?       2       REGUSTER TO WIN AT         2       WWW GASVISIT.COM       WWW         WWW GASVISIT.COM                                                                                                    | Table 60                                                                                                    |                                                                                                    |                                                                                                    |                                                                                                    |                                                             |                                                                                                    |  |
| NACS         HOST CARD         PRODUCT           REGULAR         001         24         01           REGULAR         001         28         01           REGULAR         001         35         01           REGULAR         001         35         01           REGULAR         001         35         01           REGULAR         001         35         01           WMW         01         35         01           MESSAGE CODE         RECEIPT MESSAGE         1           1         WANT FREE GAS?         1         REGISTER TO WIN AT WWW.GASVISIT.COM           2         WANT FREE GAS?         2         REGISTER TO WIN AT           2         WWW.GASVISIT.COM         WANTTENDED         0           Mable 80         Response Messages         NORMAL         PUMP MESSAGE           NORMAL         PUMP MESSAGE         PUMP MESSAGE         PUMP MESSAGE           0         APPROVED         APPROVED         1           1         DENIED         SEE CASHIER         CARD NOT ALLOWED           81         LOCAL APPROVAL         LOCAL APPROVAL         LOCAL APPROVAL           90         HOST UNAVAILABLE         SEE CASHIER                                                                                                    | Product Data                                                                                                    |                                                                                                    |                                                                                                    |                                                                                                    |                                                             |                                                                                                    |  |
| RECEIPT DESCRIPTION         CODE         TYPE         CODE           REGULAR         001         24         01         28         01           REGULAR         001         35         01         35         01           MESGULAR         001         35         01         35         01           MESGULAR         001         35         01         35         01           MESGULAR         001         35         01         35         01           MESGULAR         001         35         01         35         01           MUMANT FREE GAS?         Receipt MESSAGE         1         REGISTER TO WIN AT WWW.GASVISIT.COM         2         WANT FREE GAS?         2         REGISTER TO WIN AT         2         WWW GASVISIT.COM         36         37         37         37         37         37         37         37         37         37         37         37         37         37         37         37         37         37         37         37         37         37         37         37         37         37         37         37         37         37         37         37         37         37         37         37         37                                                                                                    |                                                                                                    |                                                                                                    |                                                                                                    | NACS                                                                                               | HOST CAR                                                    | D PRODUCT                                                                                                    |  |
| NONOLAR     001     24     01       REGULAR     001     28     01       REGULAR     001     35     01       Table 70     001     35     01       Receipt Messages       MESSAGE CODE     RECEIPT MESSAGE       1     WANT FREE GAS?       1     REGSTER TO WIN AT WWW.GASVISIT.COM       2     WANT FREE GAS?       2     WWW.GASVISIT.COM       WWW.GASVISIT.COM       WWW.GASVISIT.COM       WWW.GASVISIT.COM       WWW.GASVISIT.COM       WWW.GASVISIT.COM       WWW.GASVISIT.COM       WWW.GASVISIT.COM       WWW.GASVISIT.COM       WWW.GASVISIT.COM       WIT RESPONSE MESSACE       PUMP MESSACE       VIMP MESSACE       VIMP MESSACE       VIMP MESSACE       VIMP MESSACE       VIMP MESSACE       VIMP MESSACE       VIMP MESSACE       VIMP MESSACE       VIMP MESSACE       VIMP MESSACE       VIMP MESSACE       VIMP MESSACE       VIMP MES                                                                                                    | RECE                                                                                                    | JPT DESCRIPTION                                                                                                    |                                                                                                    | CODE                                                                                               | TYPE                                                        | CODE                                                                                                    |  |
| ADDUCATA       OUT       35       OU         REGULTAR       OUT       35       OU         Table 70       001       35       OU         Receipt Messages       001       35       OU         MESSAGE CODE       RECEIPT MESSAGE       001         1       WANT FREE GAS?       1       REGISTER TO WIN AT WWW.GASVISIT.COM         2       WANT FREE GAS?       2       REGISTER TO WIN AT         2       WANT FREE GAS?       2       WWW.GASVISIT.COM         4       WWW.GASVISIT.COM       0       WWW.GASVISIT.COM         7       WWW.GASVISIT.COM       0       APPROVED         80       APPROVED       APPROVED       APPROVED         0       APPROVED       APPROVED       APPROVED         1       DENED       SEE CASHER       CARD NOT ALLOWED         81       LOCAL APPROVAL       LOCAL APPROVAL       LOCAL APPROVAL         92       LOCAL APPROVAL       LOCAL APPROVAL       LOCAL APPROVAL         93       HOST DROULEM       SEE CASHER       CARD NOT ALLOWED         94       HOST DROULA       SEE CASHER       CARD NOT ALLOWED         95       HOST PROBLEM       SEE CASHER       CARD NOT ALLOWED                                                                                                    | REGULAR                                                                                                    |                                                                                                    |                                                                                                    | 001                                                                                                | 24                                                          | 01                                                                                                    |  |
| ADSOLARS                                                                                                    | REGULAR                                                                                                    |                                                                                                    |                                                                                                    | 001                                                                                                | 26                                                          | 01                                                                                                    |  |
| Table 70         Receipt Messages         MESSAGE CODE       RECEIPT MESSAGE         1       WANT FREE GAS?         1       REGISTER TO WIN AT WWW.GASVISIT.COM         2       WANT FREE GAS?         2       REGISTER TO WIN AT         2       WWW.GASVISIT.COM         WWW.GASVISIT.COM         WWW.GASVISIT.COM         WWW.GASVISIT.COM         WWW.GASVISIT.COM         WWW.GASVISIT.COM         WWW.GASVISIT.COM         WANT FREE GAS?         2         MESSAGE         PUMP MESSAGE         CODE         RESPONSE MESSAGE         CODE         0       APPROVED       APPROVED         1       DENIED       SEE CASHIER       CARD NOT ALLOWED         88       LOCAL APPROVAL       LOCAL APPROVAL       LOCAL APPROVAL       LOCAL APPROVAL         88       LOCAL APPROVAL       LOCAL APPROVAL       LOCAL APPROVAL       LOCAL APPROVAL       LOCAL APPROVAL       LOCAL APPROVAL         98       HOST IPROBLEM       SEE CASHIER       CARD NOT ALLOWED       LOCA                                                                                                    | ^^^^                                                                                                    |                                                                                                    |                                                                                                    | 1000000                                                                                            |                                                             | ~~~~~~~~~~                                                                                                    |  |
| Messages           MESSAGE CODE         RECEIPT MESSAGE           1         WANT FREE GAS?           1         REGISTER TO WIN AT WWW.GASVISIT.COM           2         WANT FREE GAS?           2         WANT FREE GAS?           2         WANT FREE GAS?           2         WANT FREE GAS?           2         WWW.GASVISIT.COM           WWW GASVISIT.COM           WWW GASVISIT.COM           Table 80           Response Messages           OCODE           0         APPROVED         APPROVED           1         DENIED         SEE CASHIER         CARD NOT ALLOWED           87         TIMEOUT         SEE CASHIER         CARD NOT ALLOWED           88         LOCAL APPROVAL         LOCAL APPROVAL         LOCAL APPROVAL           92         LOCAL APPROVAL         LOCAL APPROVAL         LOCAL APPROVAL           92         LOCAL APPROVAL         LOCAL APPROVAL         LOCAL APPROVAL           93         HOST IPROBLEM         SEE CASHIER         CARD NOT ALLOWED           94         HOST IPROBLEM         SEE CASHIER         CARD NOT ALLOWED           92         LOCAL APPROVAL         LOCAL APPRO                                                                                                    | Table 70                                                                                                    |                                                                                                    |                                                                                                    |                                                                                                    |                                                             |                                                                                                    |  |
| MESSAGE CODE     RECEIPT MESSAGE       1     WANT FREE GAS?       1     REGISTER TO WIN AT WWW.GASVISIT.COM       2     WANT FREE GAS?       2     REGISTER TO WIN AT       2     WWW.GASVISIT.COM         Messages     PUMP MESSAGE     PUMP MESSAGE         NTS RESPONSE     RESPONSE MESSAGE     PUMP MESSAGE     PUMP MESSAGE       0     APPROVED     APPROVED     UNATTENDED       1     DENIED     SEE CASHIER     CARD NOT ALLOWED       87     TIMEOUT     SEE CASHIER     CARD NOT ALLOWED       88     LOCAL APPROVAL     LOCAL APPROVAL     LOCAL APPROVAL       80     HOST UNAVAILABLE     SEE CASHIER     CARD NOT ALLOWED       90     HOST UNAVAILABLE     SEE CASHIER     CARD NOT ALLOWED       92     LOCAL APPROVAL     LOCAL APPROVAL     LOCAL APPROVAL       93     HOST PROBLEM     SEE CASHIER     CARD NOT ALLOWED       94     HOST PROBLEM     SEE CASHIER     CARD NOT ALLOWED                                                                                                    | Receipt Messag                                                                                                    | es                                                                                                    |                                                                                                    |                                                                                                    |                                                             |                                                                                                    |  |
| 1       WANT FREE GAS?         1       REGISTER TO WIN AT WWW.GASVISIT.COM         2       WANT FREE GAS?         2       REGISTER TO WIN AT         2       WWW.GASVISIT.COM         WWW.GASVISIT.COM         WWW.GASVISIT.COM         WWW.GASVISIT.COM         WWW.GASVISIT.COM         WWW.GASVISIT.COM         WWW.GASVISIT.COM         WWW.GASVISIT.COM         WTSRESSAGE         OUNP MESSACE         OUNP MESSACE                                                                                                    |                                                                                                    |                                                                                                    |                                                                                                    |                                                                                                    |                                                             |                                                                                                    |  |
| 1       REGISTER TO WIN AT WWW.GASVISIT.COM         2       WANT FREE GAS?         2       REGISTER TO WIN AT         2       WWW.GASVISIT.COM         Ymmedia       WWW.GASVISIT.COM         Ymmedia       WWW.GASVISIT.COM         Ymmedia       Response Messages         MTS RESPONSE       PUMP MESSACE       PUMP MESSACE         0       APPROVED       APPROVED         1       DENIED       SEE CASHIER       CARD NOT ALLOWED         87       TIMEOUT       SEE CASHIER       CARD NOT ALLOWED         88       LOCAL APPROVAL       LOCAL APPROVAL       LOCAL APPROVAL         90       HOST UNAVAILABLE       SEE CASHIER       CARD NOT ALLOWED         98       HOST PROBLEM       SEE CASHIER       CARD NOT ALLOWED         98       HOST PROBLEM       SEE CASHIER       CARD NOT ALLOWED         98       HOST PROBLEM       SEE CASHIER       CARD NOT ALLOWED         98       HOST PROBLEM       SEE CASHIER       CARD NOT ALLOWED         Pending Network Values         No pending data to be applied.                                                                                                    | MESSAGE C                                                                                                    | ODE                                                                                                    |                                                                                                    | RECEI                                                                                              | TMESSAGE                                                    |                                                                                                    |  |
| 2       WANT FREE GAS?         2       REGISTER TO WIN AT         2       WWW GASVISIT.COM         WWW GASVISIT.COM         Table 80         Response Messages         MIS RESPONSE         PUMP MESSACE         ORNAL         ORNAL <td col<="" td=""><td>MESSAGE C</td><td>ODE<br/>WANT FR</td><td>EE GAS?</td><td>RECEI</td><td>T MESSAGE</td><td></td></td>                                                                                                    | <td>MESSAGE C</td> <td>ODE<br/>WANT FR</td> <td>EE GAS?</td> <td>RECEI</td> <td>T MESSAGE</td> <td></td>                                                                                                    | MESSAGE C                                                                                                    | ODE<br>WANT FR                                                                                                    | EE GAS?                                                                                            | RECEI                                                       | T MESSAGE                                                                                                    |  |
| 2       REGISTER TO WIN AT         2       WWW.GASVISIT.COM         WWW.GASVISIT.COM       WWW.GASVISIT.COM         Table 80       Response Messages         MIS RESPONSE MESSAGE PUMP MESSAGE UNATTENDED         0       APPROVED       APPROVED         1       DENIED       SEE CASHIER       CARD NOT ALLOWED         87       TIMEOUT       SEE CASHIER       CARD NOT ALLOWED         88       LOCAL APPROVAL       LOCAL APPROVAL       LOCAL APPROVAL         90       HOST UNAVAILABLE       SEE CASHIER       CARD NOT ALLOWED         92       LOCAL APPROVAL       LOCAL APPROVAL       LOCAL APPROVAL         98       HOST PROBLEM       SEE CASHIER       CARD NOT ALLOWED         Pending Network Values         No peading data to be applied.                                                                                                    | MESSAGE C                                                                                                    | ODE<br>WANT FR<br>REGISTER                                                                                                    | EE GAS?<br>R TO WIN AT                                                                                                    | RECEI                                                                                              | T MESSAGE                                                   |                                                                                                    |  |
| 2     WWW.GASVISIT.COM       Table 80     Table 80       Response Messages       PUMP MESSAGE PUMP MESSAGE UNATTENDED       0     APPROVED     APPROVED       1     DERNED     SEE CASHIER     CARD NOT ALLOWED       87     TIMEOUT     SEE CASHIER     CARD NOT ALLOWED       88     LOCAL APPROVAL     LOCAL APPROVAL     LOCAL APPROVAL       90     HOST UNAVALLABLE     SEE CASHIER     CARD NOT ALLOWED       92     LOCAL APPROVAL     LOCAL APPROVAL     LOCAL APPROVAL       98     HOST IPROBLEM     SEE CASHIER     CARD NOT ALLOWED   Pending Network Values No peading data to be applied.                                                                                                    | MESSAGE C                                                                                                    | ODE<br>WANT FR<br>REGISTER<br>WANT FR                                                                                                    | EE GAS?<br>R TO WIN AT<br>EE GAS?                                                                                                    | RECEI                                                                                              | T MESSAGE                                                   |                                                                                                    |  |
| Table 80           Response Messages           MTS RESPONSE         PUMP MESSACE         PUMP MESSACE         PUMP MESSACE           0         APPROVED         APPROVED         APPROVED           1         DENIED         SEE CASHER         CARD NOT ALLOWED           87         TIMEGUUT         SEE CASHER         CARD NOT ALLOWED           88         LOCAL APPROVAL         LOCAL APPROVAL         COCAL APPROVAL           90         HOST UNAVAILABLE         SEE CASHER         CARD NOT ALLOWED           92         LOCAL APPROVAL         LOCAL APPROVAL         LOCAL APPROVAL           98         HOST DROBLEM         SEE CASHER         CARD NOT ALLOWED           98         HOST DROBLEM         SEE CASHER         CARD NOT ALLOWED           Pending Network Values           No peading data to be applied.         SEE CASHER         CARD NOT ALLOWED                                                                                                    | 1<br>1<br>2<br>2                                                                                                    | ODE<br>WANT FR<br>REGISTER<br>WANT FR<br>REGISTER                                                                                                    | EE GAS?<br>R TO WIN AT<br>EE GAS?<br>R TO WIN AT                                                                                                | RECEIR                                                                                             | YT MESSAGE                                                  |                                                                                                    |  |
| NTS RESPONSE         PUMP MESSACE         PUMP MESSACE           CODE         RESPONSE MESSACE         NORMAL         UNATTENDED           0         APPROVED         APPROVED         APPROVED           1         DENIED         SEE CASHIER         CARD NOT ALLOWED           87         TIMEOUT         SEE CASHIER         CARD NOT ALLOWED           88         LOCAL APPROVAL         LOCAL APPROVAL         LOCAL APPROVAL           90         HOST UNAVAILABLE         SEE CASHIER         CARD NOT ALLOWED           92         LOCAL APPROVAL         LOCAL APPROVAL         LOCAL APPROVAL           98         HOST PROBLEM         SEE CASHIER         CARD NOT ALLOWED           Pending Network Values                                                                                                    | 1<br>1<br>2<br>2<br>2                                                                                                    | ODE<br>WANT FR<br>REGISTEI<br>WANT FR<br>REGISTEI<br>WWW.GA                                                                                                    | EE GAS?<br>R TO WIN AT<br>EE GAS?<br>R TO WIN AT<br>ASVISIT.COM                                                                                 | RECEIR<br>WWW.GAS                                                                                  | T MESSAGE                                                   |                                                                                                    |  |
| NTS RESPONSE         PUMP MESSACE         PUMP MESSACE         PUMP MESSACE           0         APPROVED         APPROVED         APPROVED           1         DENIED         SEE CASHIER         CARD NOT ALLOWED           87         TIMEGUUT         SEE CASHIER         CARD NOT ALLOWED           88         LOCAL APPROVAL         LOCAL APPROVAL         LOCAL APPROVAL           90         HOST UNATVALLABLE         SEE CASHIER         CARD NOT ALLOWED           92         LOCAL APPROVAL         LOCAL APPROVAL         LOCAL APPROVAL           98         HOST IPROBLEM         SEE CASHIER         CARD NOT ALLOWED   Pending Network Values No pending data to be applied.                                                                                                    | 1<br>1<br>2<br>2<br>2<br>7<br>Table 80                                                                                                    | ODE<br>WANT FR<br>REGISTEI<br>WANT FR<br>REGISTEI<br>WWW.GA                                                                                                    | EE GAS?<br>R TO WIN AT<br>EE GAS?<br>R TO WIN AT<br>ISVISIT.COM                                                                                 | RECEIP                                                                                             | T MESSAGE                                                   |                                                                                                    |  |
| CODE         RESPONSE         APPROVED         APPROVED         APPROVED           0         APPROVED         APPROVED         APPROVED         APPROVED           1         DENIED         SEE CASHIER         CARD NOT ALLOWED           87         TIMEOUT         SEE CASHIER         CARD NOT ALLOWED           88         LOCAL APPROVAL         LOCAL APPROVAL         LOCAL APPROVAL           90         HOST UNAVAILABLE         SEE CASHIER         CARD NOT ALLOWED           92         LOCAL APPROVAL         LOCAL APPROVAL         LOCAL APPROVAL           98         HOST PROBLEM         SEE CASHIER         CARD NOT ALLOWED           Pending Network Values           No pending data to be applied.                                                                                                    | MESSAGE C<br>1<br>1<br>2<br>2<br>2<br>Table 80<br>Response Messag                                                                                                    | ODE<br>WANT FR<br>REGISTEI<br>WANT FR<br>REGISTEI<br>WWW GA                                                                                                    | EE GAS?<br>R TO WIN AT<br>EE GAS?<br>R TO WIN AT<br>ISVISIT.COM                                                                                 | RECEI                                                                                              | PT MESSAGE                                                  | ~~~~~~~~~~~~~~~~~~~~~~~~~~~~~~~~~~~~~~~                                                                                  |  |
| 1 DENIED SEE CASHER CARD NOT ALLOWED     SEE CASHER CARD NOT ALLOWED     SEE CASHER CARD NOT ALLOWED     SEE CASHER CARD NOT ALLOWED     SEE CASHER CARD NOT ALLOWED     SEE CASHER CARD NOT ALLOWED     DOGT UNAVAILABLE SEE CASHER CARD NOT ALLOWED     SEE CASHER CARD NOT ALLOWED     SEE CASHER CARD NOT ALLOWED     Pending Network Values No pending data to be applied.                                                                                                    | MESSACE C<br>1<br>1<br>2<br>2<br>2<br>Table 80<br>Response Messag<br>NTS RESPONSE                                                                                                    | ODE<br>WANT FR<br>REGISTEI<br>WANT FR<br>REGISTEI<br>WWW 64<br>Zes                                                                                                    | EE GAS?<br>R TO WIN AT<br>EE GAS?<br>R TO WIN AT<br>ISVISIT.COM                                                                                 | RECEI<br>WWW.GAS                                                                                   | TMESSAGE<br>VISIT.COM                                       | VMP MESSAGE                                                                                                    |  |
| See CASHEE     CARD NOT ALLOWED     See CASHEE     CARD NOT ALLOWED     See CASHEE     CARD NOT ALLOWED     See CASHEE     CARD NOT ALLOWED     See CASHEE     CARD NOT ALLOWED     See CASHEE     CARD NOT ALLOWED     See CASHEE     CARD NOT ALLOWED     See CASHEE     CARD NOT ALLOWED     See CASHEE     CARD NOT ALLOWED     See CASHEE     CARD NOT ALLOWED     No pending Network Values No pending data to be applied.                                                                                                    | Table 80<br>NTS RESPONSE<br>CODE<br>0                                                                                                    | ODE<br>WANT FR<br>REGISTEI<br>WANT FR<br>REGISTEI<br>WWW GA<br>CONSENSE MESS.<br>APPROVED                                                                                                    | EE GAS?<br>R TO WIN AT<br>EE GAS?<br>R TO WIN AT<br>ISVISIT.COM<br>VVVVVVV<br>PL<br>AGE<br>ADDPC                                                | RECEI<br>WWW.GAS                                                                                   | T MESSAGE                                                   | VMP MESSAGE<br>UNATIENDED<br>VED                                                                                         |  |
| S7 INNEUGT SECANDER CARDINOT ALLOWED     SECANDER CARDINOT ALLOWED     SECANDER CARDINOT ALLOWED     S0 HOST UNAVAILABLE SEE CASHIER CARDINOT ALLOWED     2 LOCAL APPROVAL LOCAL APPROVAL     10CAL APPROVAL     98 HOST PROBLEM SEE CASHIER CARD NOT ALLOWED     Pending Network Values No pending data to be applied.                                                                                                    | MESSACE C<br>1<br>1<br>2<br>2<br>Table 80<br>Response Messag<br>NTS RESPONSE<br>CODE<br>0<br>1                                                                                                    | ODE WANT FR REGISTEI WANT FR REGISTEI WANT FR REGISTEI WWW GA WWW GA ges RESPONSE MESS. APPROVED DENIED                                                                                                    | EE GAS?<br>R TO WIN AT<br>EE GAS?<br>R TO WIN AT<br>ISVISIT.COM<br>WWWWW<br>ACCE<br>ADPRIC<br>SEE CL                                            | RECEI                                                                                              | T MESSAGE<br>VISIT.COM<br>GE I<br>APPRO                     | VUMP MESSAGE<br>UNATTENDED<br>VED                                                                                        |  |
| 90 HOST UNAVALLABLE SEC CASHER CARD NOT ALLOWED<br>92 LOCAL APPROVAL LOCAL APPROVAL LOCAL APPROVAL<br>98 HOST PROBLEM SEE CASHER CARD NOT ALLOWED<br>Pending Network Values<br>No pending data to be applied.                                                                                                    | MESSACE C<br>1<br>1<br>2<br>2<br>Table 80<br>Response Messag<br>NTS RESPONSE<br>CODE<br>0<br>1<br>WWWWWW                                                                                                    | ODE<br>WANT FR<br>REGISTEI<br>WANT FR<br>REGISTEI<br>WWW 64<br>Zes<br>RESPONSE MESS.<br>APPROVED<br>DENIED                                                                                                    | EE GAS?<br>R TO WIN AT<br>EE GAS?<br>R TO WIN AT<br>ISVISIT.COM<br>VVVVVV<br>AGE<br>PI<br>AGE<br>APPRC<br>SEE CJ<br>VVVVVV                      | RECEI<br>WWW.GAS                                                                                   | GE I<br>APPRO<br>CARD                                       | VUMP MESSAGE<br>UNATTENDED<br>VED<br>NOT ALLOWED                                                                         |  |
| 92 LOCAL APPROVAL LOCAL APPROVAL LOCAL APPROVAL<br>98 HOST PROBLEM SEE CASHIER CARD NOT ALLOWED<br>Pending Network Values<br>No pending data to be applied.                                                                                                    | MESSACE C<br>1<br>1<br>2<br>2<br>2<br>MOVE<br>Table 80<br>Response Messag<br>0<br>1<br>MOVE<br>87<br>89                                                                                                    | ODE<br>WANT FR<br>REGISTEI<br>WANT FR<br>REGISTEI<br>WWW.GA<br>WWW.GA<br>Sees<br>RESPONSE MESS.<br>APPROVED<br>DENIED<br>DENIED<br>UCCAL ADDROMAN                                                                                                    | EE GAS?<br>R TO WIN AT<br>EE GAS?<br>R TO WIN AT<br>ISVISIT.COM<br>VVVVVV<br>FIL<br>ACE<br>ADPRC<br>SEE C<br>SEE C                              | RECEI<br>WWW.GAS                                                                                   | CARD                                                        | VUMP MESSAGE<br>UNATITENDED<br>VED<br>NOT ALLOWED<br>NOT ALLOWED<br>NOT ALLOWED<br>ADDROIVAT                             |  |
| 98 HOST PROBLEM SEE CASHIER CARD NOT ALLOWED Pending Network Values No pending data to be applied.                                                                                                    | MESSACE C<br>1<br>1<br>2<br>2<br>Table 80<br>Response Messag<br>0<br>1<br>MTS RESPONSE<br>CODE<br>0<br>1<br>MTS RESPONSE<br>0<br>0<br>1<br>MTS RESPONSE<br>0<br>0<br>0<br>0<br>0<br>0<br>0<br>0<br>0<br>0<br>0<br>0<br>0 | ODE WANT FR REGISTEI WANT FR REGISTEI WANT FR REGISTEI WWW GA Sees RESPONSE MESS APPROVED DENIED MONTIMEOUT LOCAL APPROVAL POSTINAVAT AB                                                                                                    | EE GAS?<br>R TO WIN AT<br>EE GAS?<br>ITO WIN AT<br>ESVISIT.COM<br>VVVVVV<br>VVVVVVVVVVVVVVVVVVVVVVVVVVVVV                                       | RECEI<br>WWW.GAS                                                                                   | GE I<br>APPRO<br>CARD<br>L LOCAL                            | VUMP MESSAGE<br>UNATTENDED<br>VED<br>NOT ALLOWED<br>NOT ALLOWED<br>APPROVAL<br>NOT ALLOWED                               |  |
| Pending Network Values No pending data to be applied.                                                                                                    | MESSACE C           1           2           Y           Table 80           Response Messag           MTS RESPONSE<br>CODE           0           1           %7           88           90           92                    | ODE WANT FR REGISTEI WANT FR REGISTEI WWW.GA WWW.GA Ges RESPONSE MESS APPROVED DENIED TIMEOUT LOCAL APPROVAL HOST UNAVAILAB LOCAL APPROVAL                                                                                                    | EE GAS?<br>R TO WIN AT<br>EE GAS?<br>TO WIN AT<br>ISVISIT.COM<br>WWWWW<br>AGE<br>AGE<br>APPRC<br>SEE CI<br>LOCAI<br>LE SEE CI<br>LOCAI          | RECEI<br>WWW.GAS<br>I<br>MP MESSA<br>NORMAL<br>VED<br>ASHIER<br>L APPROVAL<br>ASHIER<br>L APPROVAL | CARD<br>L LOCAL                                             | VUMP MESSAGE<br>UNATTENDED<br>VED<br>NOT ALLOWED<br>APPROVAL<br>NOT ALLOWED<br>APPROVAL                                  |  |
| Pending Network Values No pending data to be applied.                                                                                                    | MESSACE C           1           2           2           Table 80           Response Messag           MIS RESPONSE CODE           0           1           0           1           88           90           98            | ODE WANT FR REGISTEI WANT FR REGISTEI WANT FR REGISTEI WWWW.GA  ges RESPONSE MESS. APPROVED DENIED WWWWWW TIMEOUT LOCAL APPROVAL HOST UNAVALLAB LOCAL APPROVAL HOST FROBLEM                                                                                                    | EE GAS?<br>R TO WIN AT<br>EE GAS?<br>R TO WIN AT<br>ISVISIT.COM<br>WWWW<br>AGE<br>APPRC<br>SEE CI<br>IOCAI<br>SEE CI<br>IOCAI<br>SEE CI         | RECEI<br>WWW.GAS                                                                                   | GE I<br>APPRO<br>CARD<br>L LOCAL<br>CARD<br>L LOCAL<br>CARD | VUMP MESSAGE<br>UNATTENDED<br>VED<br>NOT ALLOWED<br>APPROVAL<br>NOT ALLOWED<br>APPROVAL<br>NOT ALLOWED                   |  |
| No pending data to be applied.                                                                                                    | MESSACE C           1           2           Table 80           Response Messag           MTS RESPONSE<br>CODE           0           1           %7           83           90           92           98                   | ODE WANT FR REGISTEI WANT FR REGISTEI WANT FR REGISTEI WWW GA WWW GA STATUS STATUS STA | EE GAS?<br>R TO WIN AT<br>EE GAS?<br>TO WIN AT<br>ISVISIT.COM<br>WWWW<br>ACE<br>ACE<br>ADPRC<br>SEE CJ<br>UCCAI<br>LE SEE CJ<br>LOCAI<br>SEE CJ | RECEI<br>WWW.GAS                                                                                   | GE I<br>APPRO<br>CARD<br>L LOCAI<br>CARD<br>L LOCAI<br>CARD | VUMP MESSAGE<br>UNATTENDED<br>VED<br>NOT ALLOWED<br>NOT ALLOWED<br>APPROVAL<br>NOT ALLOWED<br>NOT ALLOWED<br>NOT ALLOWED |  |
|                                                                                                    | MESSACE C<br>1<br>1<br>2<br>2<br>Table 80<br>Response Messag<br>MTS RESPONSE<br>CODE<br>0<br>1<br>MOVING<br>87<br>88<br>90<br>92<br>98<br>Pending Netwo                                                                  | ODE<br>WANT FR<br>REGISTEI<br>WANT FR<br>REGISTEI<br>WWWW 64<br>WWW 64<br>WWW 64<br>WWW 64<br>WWWW 64<br>WWWW 64<br>WWWW 64<br>WWWW 64<br>WWWW<br>Constant of the second<br>Dented<br>WWWW 64<br>DENTED<br>WWWWWW<br>TIMEOUT<br>LOCAL APPROVAL<br>HOST UNAVAILAB<br>LOCAL APPROVAL<br>HOST PROBLEM                                                                                                    | EE GAS?<br>R TO WIN AT<br>EE GAS?<br>R TO WIN AT<br>ISVISIT.COM<br>WWWW<br>FI<br>AGE<br>APPRC<br>SEE C/<br>LOCAL<br>SEE C/                      | RECED                                                                                              | GE I<br>APPRO<br>CARD<br>L LOCAL<br>CARD                    | VUMP MESSAGE<br>UNATTENDED<br>VED<br>NOT ALLOWED<br>APPROVAL<br>NOT ALLOWED<br>APPROVAL<br>NOT ALLOWED                   |  |

#### Figure 25: Network Configuration Report Sample - Page 2

## **Network POS Events Report**

The Network POS Events Report provides information on the most recent 250 messages between Passport and the HPS-Dallas network.

| Network POS Events<br>Dealer Number: 0006602000 | )1 Terminal ID: 1                                                      |
|-------------------------------------------------|------------------------------------------------------------------------|
| <u>EventDate</u><br>11/09/16 02:02:49PM         | EventText<br>POS Site Configuration Message Succeeded                  |
| 11/09/16 01:48:17PM                             | POS Site Configuration Message Succeeded                               |
| 11/09/16 11:40:55AM                             | PDL Successful                                                         |
| 11/09/16 11:23:59AM                             | POS Site Configuration Message Succeeded                               |
| 11/09/16 09:34:59AM                             | POS Site Configuration Message Succeeded                               |
| 11/08/16 12:07:19PM                             | POS Site Configuration Message Succeeded                               |
| 11/08/16 09:03:22AM                             | POS Site Configuration Message Succeeded                               |
| 11/07/16 04:00:38PM                             | PDL Successful                                                         |
| 11/07/16 02:43:12PM                             | Response Error (Msg Seq Num 56) No Response Received (Message Timeout) |
| 11/07/16 02:38:10PM                             | Response Error (Msg Seq Num 52) No Response Received (Message Timeout) |
| 11/07/16 02:32:39PM                             | Response Error (Msg Seq Num 50) No Response Received (Message Timeout) |
| 11/07/16 02:32:07PM                             | Response Error (Msg Seq Num 49) No Response Received (Message Timeout) |
| 11/07/16 01:31:49PM                             | POS Site Configuration Message Succeeded                               |
| 11/07/16 10:15:07AM                             | POS Site Configuration Message Succeeded                               |

### **POS Transaction Statistics Report**

This report provides summary count and percentage of network transactions, based on entry method, such as Manual, Swiped, MSD contactless, EMV contact, Swiped fallback, Manual fallback, and EMV contactless.

| POS Transaction Statistics Report           |                                  |                   |  |  |  |  |  |
|---------------------------------------------|----------------------------------|-------------------|--|--|--|--|--|
| Dealer Number:                              | 00066020001                      |                   |  |  |  |  |  |
| Network Day:                                | 30                               |                   |  |  |  |  |  |
| Open:                                       | 11/08/2016 1:31:37PM             |                   |  |  |  |  |  |
| Close:                                      | 11/08/2016 1:46:26PM             |                   |  |  |  |  |  |
|                                             | TOTAL TRANSACTIONS: 4            |                   |  |  |  |  |  |
| ENTRY MODE                                  | TRANSACTIONS                     | % OF TRANSACTIONS |  |  |  |  |  |
| Manual                                      | 0                                | 0                 |  |  |  |  |  |
| Swiped                                      | 2                                | 50                |  |  |  |  |  |
| MSD contactless                             | 0                                | 0                 |  |  |  |  |  |
| EMV contact                                 | 0                                | 0                 |  |  |  |  |  |
| Swiped fallback                             | 2                                | 50                |  |  |  |  |  |
| Manual fallback                             | 0                                | 0                 |  |  |  |  |  |
| EMV contactless                             | 0                                | 0                 |  |  |  |  |  |
| TERMINAL DETAIL<br>REGISTER 1<br>REGISTER 2 | EMV CARD READ FAILURES<br>1<br>1 |                   |  |  |  |  |  |

#### Figure 27: POS Transaction Statistics Report

### Site Level Card Based Fuel Discounts

This report provides information on the fuel discounts by card type configured in **MWS** > **Set Up** > **Network Menu** > **Phillips 66** > **Fuel Discount Configuration**. It lists each card type the network accepts, and the Fuel Discount Group assigned to the card type, or NONE if the card type has no discount configured.

#### Figure 28: Site Level Card Based Fuel Discounts Report

| Report created: 11/09/2016 02:30:05 PM |                |  |  |  |
|----------------------------------------|----------------|--|--|--|
| Card Record                            | Discount Group |  |  |  |
| 76                                     | NONE           |  |  |  |
| 76 COMM                                | NONE           |  |  |  |
| AMEX                                   | NONE           |  |  |  |
| COBRAND                                | NONE           |  |  |  |
| CON COMM                               | NONE           |  |  |  |
| CONOCO                                 | NONE           |  |  |  |
| COPFLEET                               | NONE           |  |  |  |
| DEBIT                                  | NONE           |  |  |  |
| DINERS                                 | NONE           |  |  |  |
| DISCOVER.                              | NONE           |  |  |  |
| FUELMAN                                | NONE           |  |  |  |
| GC/FWIDE                               | NONE           |  |  |  |
| GIFT                                   | NONE           |  |  |  |
| MASTERCRD                              | NONE           |  |  |  |
| MC FLEET                               | NONE           |  |  |  |
| MC PURCH                               | NONE           |  |  |  |

## **Unpaid Transactions Report**

The Unpaid Transactions Report contains information on transactions initiated through the HPS Dallas network but declined at completion during the current open network day. This report consists of two sections: detail lines (two lines for each transaction) and summary transaction totals.

#### Figure 29: Unpaid Transaction Report

| Deale                                  | r#: 0006                                                    | 6020001                                                             |                                 | S                               | oftware: 07                                                   |                                                        |                      |               |                  |
|----------------------------------------|-------------------------------------------------------------|---------------------------------------------------------------------|---------------------------------|---------------------------------|---------------------------------------------------------------|--------------------------------------------------------|----------------------|---------------|------------------|
| Termi                                  | inal Id: 1                                                  |                                                                     |                                 | E                               | POS Type:                                                     | 02                                                     |                      |               |                  |
| Report created: 10/08/2017 04:14:03 AM |                                                             |                                                                     |                                 |                                 |                                                               |                                                        |                      |               |                  |
| CON<br>THIS<br>REP<br>WHE              | FIDEN<br>5 DOCI<br>ORT N<br>EN NO                           | TIAL AND SENSI<br>UMENT MUST BE<br>IUST BE DESTROY<br>LONGER NEEDED | TIVE INF<br>SECUREI<br>YED IN A | ORMA<br>DATA<br>SECU            | ATION C<br>ALL TIM<br>RE MAN                                  | ONTAI<br>ES.<br>INER SU                                | NED IN               | THIS<br>SHRE  | REPORT.          |
|                                        |                                                             |                                                                     |                                 |                                 |                                                               |                                                        |                      |               |                  |
| Day S                                  | Sequence                                                    | #: 15                                                               |                                 |                                 |                                                               |                                                        |                      |               |                  |
| Day S<br>Open                          | Sequence<br>ing: 10/0                                       | e#: 15<br>8/2015 at 4:08AM                                          |                                 | c                               | losing: 10/0                                                  | 8/2015 at 4                                            | :10AM                |               |                  |
| Day S<br>Openi<br>Batch                | Sequence<br>ing: 10/0<br>1#: 4                              | # #: 15<br>8/2015 at 4:08AM                                         |                                 | C                               | losing: 10/0                                                  | 8/2015 at 4<br>In Balance                              | :10AM                |               |                  |
| Day S<br>Openi<br>Batch<br>Openi       | Sequence<br>ing: 10/0<br>1#: 4<br>ing: 10/0                 | #: 15<br>8/2015 at 4:08AM<br>8/2015 at 4:08AM                       |                                 | Ci<br>Ba<br>Ck                  | losing: 10/0<br>trch Status:<br>osing: 10/03                  | 8/2015 at 4<br>In Balance<br>1/2015 at 4:              | :10AM<br>10AM        |               |                  |
| Day S<br>Open<br>Batch<br>Open<br>Seq# | Sequence<br>ing: 10/0<br>n#: 4<br>ing: 10/0<br>Card<br>Type | e #: 15<br>8/2015 at 4:08AM<br>8/2015 at 4:08AM<br>Account Number   | Exp.<br>Date                    | Ci<br>Ba<br>Ck<br>Tran.<br>Type | losing: 10/0<br>inch Status:<br>osing: 10/03<br>Tran.<br>Date | 8/2015 at 4<br>In Balance<br>V2015 at 4:<br>Invoice# 4 | e<br>10AM<br>Aunount | Auth.<br>Code | Approval<br>Code |

## **CWS Network Functions**

The Network Functions screen contains the Network Status window and the Network Functions buttons. On this screen, you may view the Network Status and access the following tools:

- Batch Close
- Balance Request
- E-mail

### **Accessing Network Functions**

You can access this screen in one of the following ways:

- Select the **Network Status Indicator** when it is displayed on the message bar (for more information, refer to "Checking the Network Status" on page 36).
- On the Cashier Workstation (CWS) idle screen, select More > Network Functions.

#### Figure 30: Network Functions Button

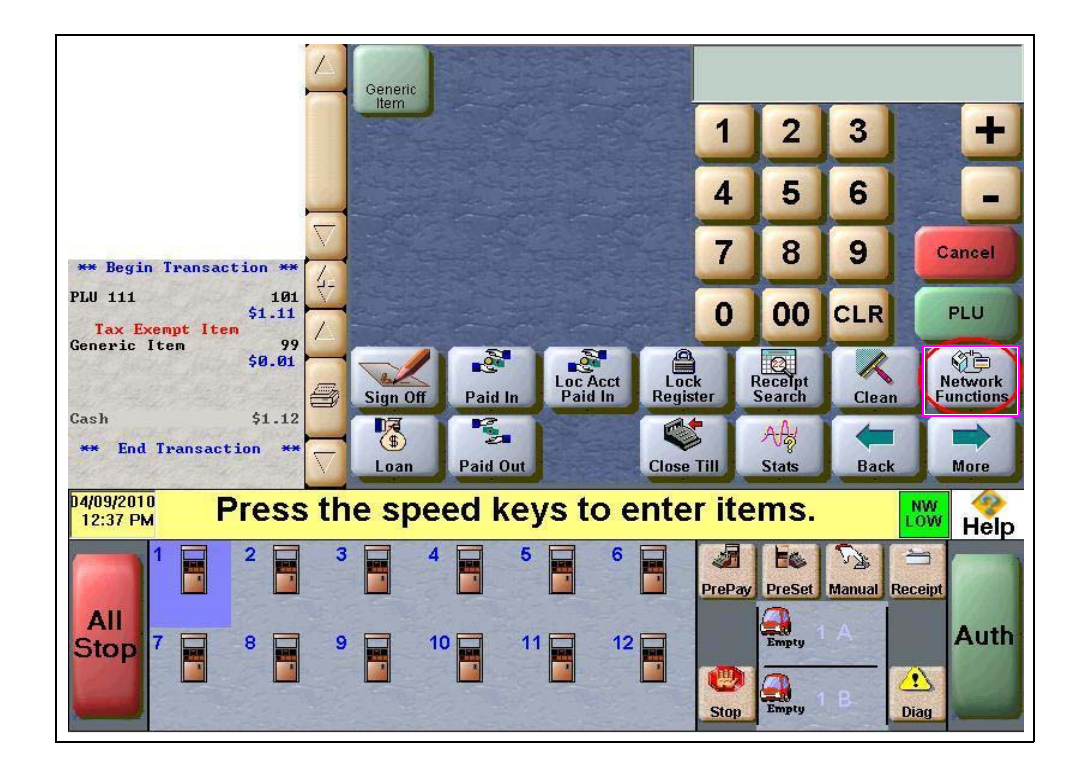

With either action, the Network Status screen opens.

Figure 31: CWS Network Status Screen

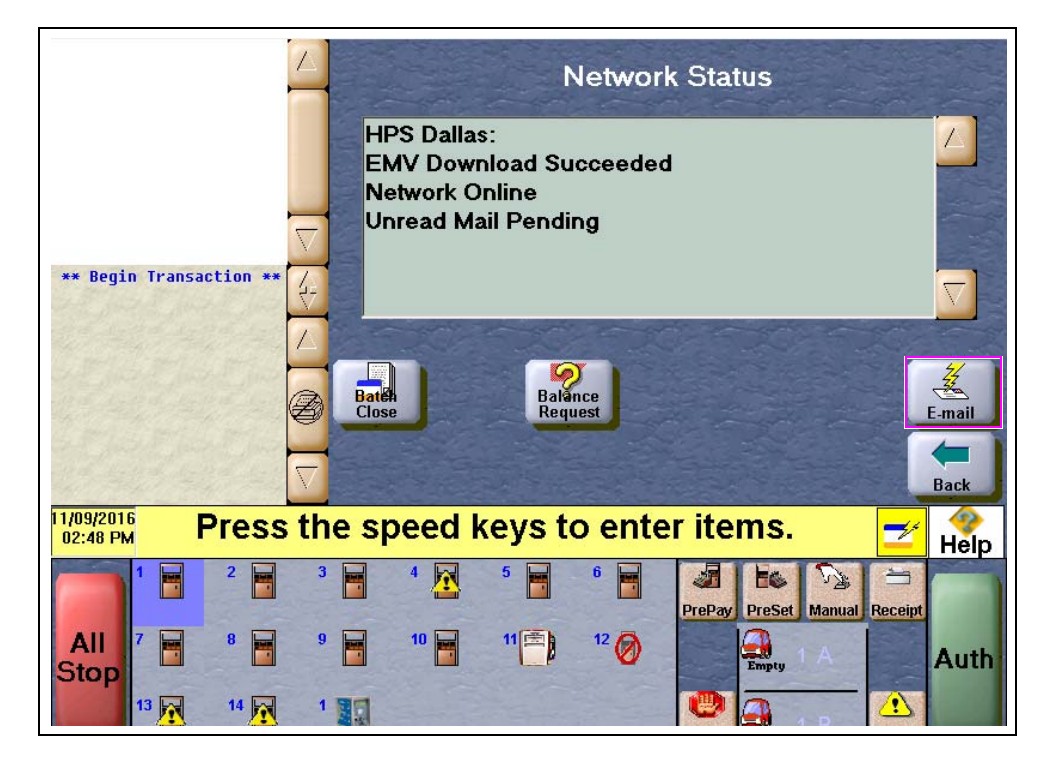

The Network Status screen provides information on all networks connected to the Passport system.

#### **Checking the Network Status**

The Network Status screen allows you to view a record of network events such as communication errors that occurred. Each network event is assigned a severity rating (low, medium, or high). When a new event occurs and has been added to the list, the **Network Status** button is also updated. The color of the Network Status button indicates the severity of the rating of the event.

| Color  | Severity |
|--------|----------|
| Green  | Low      |
| Yellow | Medium   |
| Red    | High     |

If multiple events occurred, the color of the **Network Status** button indicates the highest severity rating of the events.

| Situation                                                                                                | Status Indicator Color | Display Time                                                                                                    |
|----------------------------------------------------------------------------------------------------|------------------------|----------------------------------------------------------------------------------------------------|
| Passport successfully receives<br>a Magnum PDL.                                                          | Green (low rating)     | The status indicator is green and the "PDL Successful" message displays for one hour.                                                                                                    |
| Intermittent failures - the first or second attempt.                                                     | Yellow (medium rating) | The status indicator color remains yellow and the "PDL<br>Unavailable, Will Retry in 30 Minutes" message displays<br>until the next attempt. After 3 failures, the Passport<br>system moves to red.               |
| End failures - the site's first or<br>original PDL fails, or there is a<br>failure on the third attempt. | Red (high rating)      | The status indicator color remains red and the "PDL<br>Unavailable After 3rd Attempt, contact Network Help<br>Desk" message displays until the problem is fixed and<br>Passport receives a successful Magnum PDL. |

The following table lists some of the network messages that may be displayed:

### **Performing Batch Close**

A Network Batch Close may occur automatically after a certain number of transactions. You also may perform a Batch Close at any time outside a transaction by selecting the **Batch Close** button. The following message is displayed on the yellow message bar: **Processing Batch Close**. **Please Wait**.

The Batch Close Report is available through MWS. The Batch Close Report prints at Shift close as part of the Shift Report if the manager has selected it as part of the Shift Close list of reports in **Period Maintenance**.

### **Checking Cash Card Balance**

To find out how much money is available on a Cash Card, proceed as follows:

- 1 On the Network Functions screen, select **Balance Request**.
- 2 Swipe the Cash Card.
- **3** The balance is displayed and the Passport system prints a customer receipt with the balance amount.

## **Receiving E-mail from the CWS**

The Passport system notifies you when it receives an electronic message from the HPS-Dallas network. The Passport system saves all e-mails for 60 days. *Note: You can only receive electronic mail.* 

To retrieve electronic mail, proceed as follows:

- 1 On the Network Functions screen, select E-mail. The following prompt is displayed: Retrieve all of today's mail?
- 2 Select Yes to retrieve all of the current day's mail. Select No to retrieve only the unread mail. The mail prints on the receipt printer.

## **Frequently Asked Questions**

- **Q1:** I think the Passport system is not connected to the HPS-Dallas network. What should I do?
- A1: Check the Network Status screen. If the Network Status screen displays Network Offline and you use a dial connection, check the phone numbers displayed in MWS > Set Up > Network > Phillips 66 > Global Info Editor > Connection > Page 2 tab. If the phone numbers are not correct, contact the Phillips 66 Help Desk at 1-800-426-3696 for assistance.

## **Appendix A: Network Events Messages**

| Message                                   | Priority | Meaning                                                                                                    |
|-------------------------------------------|----------|----------------------------------------------------------------------------------------------------|
| Network Connection Offline                | N/A      | For Dial locations, this message means that no modem connection<br>is present. For TCP/IP (satellite) locations, this message means<br>that a previous message expired and the site is waiting for<br>confirmation that the Passport system is connected to the<br>HPS-Dallas network. The message will clear when the network<br>connection is confirmed or re-established. |
| Unread Mail Pending                       | Low      | Mail has been received and is waiting to be printed. The message will clear when the mail is printed.                                                                                                    |
| Pending PDL Received                      | Medium   | A new PDL has been received. Perform a Day Close to update the PDL. The message will then clear.                                                                                                    |
| PDL Error - Call Help Desk                | Medium   | The system has attempted to request a PDL from the HPS-Dallas<br>network, but has failed. Check the network connection, then call the<br>HPS-Dallas Help Desk and ask that the PDL be re-sent. The<br>message will clear when the PDL is successfully downloaded.                                                                                                    |
| 70-70-79 Data Error - Call Help<br>Desk   | Medium   | A data collect error has occurred. Call the HPS-Dallas Help Desk for help.                                                                                                    |
| Fallback File Warning - Call Help<br>Desk | Medium   | This message indicates that the fallback file has 200 or more<br>transactions in it. Check the network connection and call the<br>HPS-Dallas Help Desk for help in clearing transactions. When the<br>network connection is established and the fallback file has fewer<br>than 200 transactions in it, the message will clear.                                              |
| Fallback File Full - Call Help Desk       | High     | This message indicates that the fallback file is full. Check the<br>network connection and call the HPS-Dallas Help Desk for help in<br>clearing transactions. When the file is no longer full, the message<br>will clear.                                                                                                    |

## **Appendix B: Programming Passport for the BOS**

## **IMPORTANT INFORMATION**

All WAN and Back Office PC IP addresses are unique for each site. Before you begin the procedure, you must read and understand the following steps for each site. Do not program an IP address from another site. When making network changes that affect the BOS, contact the owner or manager two days before the changes are implemented to allow store management time to notify the Back Office vendor.

Phillips 66 allows the BOS to interface to Passport through one of two broadband environments:

- LinkSafe 1.0 with access through the FortiGate® DMZ Port
- LinkSafe 2.0 with access through FortiGate Port 3

The following instructions cover both environments, using the term "FortiGate Port"

To set up Back Office, proceed as follows:

- 1 Contact the Phillips 66 Help Desk at 1-800-426-3696 to request the store's FortiGate Port IP Address. Be prepared to provide the Help Desk agent with the store's MNSP Firewall Router WAN IP Address and Dealer Number programmed on the MWS > Set Up > Network > Phillips 66 > Global Info Editor > Dealer tab.
- **2** Add 1 to the value of the fourth octet of the FortiGate IP Address to derive the IP Address to use for the BOS PC. For instance, if the IP Address that the agent provides is 172.20.164.129, then the IP Address for the BOS PC is 172.20.164.130.
- **3** Plug the Back Office PC into the FortiGate port using a standard CAT5 cable (not a crossover cable).
- **4** Configure the Network Interface Card (NIC) for the BOS PC. In a dual NIC setup, the second network card is no longer supported and should be removed.
  - Single NIC (not connected to the Internet): use the FortiGate IP Address as the BOS PC Default Gateway.
  - Ensure that the IP settings for the network card are configured as provided by the Managed Network Service Provider (MNSP) vendor.
- 5 From the desktop of the Back Office PC, select Start > Run and type ncpa.cpl to access the Network Connections.
- 6 Right-click and select **Properties**.
- 7 From the General tab under "This connection uses following items", scroll the menu and select Internet Protocol (TCP/IP).
- 8 Select Properties.

9 From the General tab under Internet Protocol (TCP/IP) Properties, select the Use the following IP address option and type the values for the IP address, Subnet mask, and Default gateway fields (see Figure 32).

Figure 32: Single NIC - Sample Only

| net Protocol (TCP/IP) Pr                                                                                                    | operties 🧧                                                                        |
|----------------------------------------------------------------------------------------------------|-----------------------------------------------------------------------------------|
| neral                                                                                                    |                                                                                   |
| ou can get IP settings assigned a<br>is capability. Otherwise, you nee<br>e appropriate IP settings.                                          | automatically if your network supports<br>d to ask your network administrator for |
| <u>○ O</u> btain an IP address au:oma                                                                                                    | tically                                                                           |
| Use the following IP address:                                                                                                    |                                                                                   |
| IP address:                                                                                                    | 172 . 23 . 164 . 130                                                              |
| S <u>u</u> bne: mask:                                                                                                    | 255 . 255 . 255 . 224                                                             |
| Defaul: gateway:                                                                                                    | 172 . 23 . 164 . 129                                                              |
| <ul> <li>Obtain DNS server address a</li> <li>Use the following DNS serve<br/>Preferred DNS server:</li> <li>Alternate DNS server:</li> </ul> | r addresses:                                                                      |
|                                                                                                    | Advancec                                                                          |
|                                                                                                    | UK Land                                                                           |
|                                                                                                    |                                                                                   |

10 For a BOS that requires Passport to manage pushing sales data files and pulling price book files reconfigure the BOS IP Address in the Pull and Push paths on the MWS > Set Up > Store > Back Office > Back Office Interface > XMLGateway Polling Options fields.

| Interface format NACS XML v3.4<br>Document Generation XMLGateway Polling Options XML File Import Options<br>XMLGateway Polling Options<br>Enable XMLGateway File Polling |                               |      |
|----------------------------------------------------------------------------------------------------|-------------------------------|------|
| Enter Backoffice User Name                                                                                                    | BackOffice                    | Exit |
| Enter Backoffice Password                                                                                                    |                               |      |
| Enter Directory Path to Pull XML Files From                                                                                                    | \\172.20.164.130\share\outbox |      |
| Enter Directory Path to Push XML Files To                                                                                                    | \\172.20.164.130\share\inbox  |      |
| Store Store Name                                                                                                    |                               |      |

Figure 33: XMLGateway Polling Options

The directory path must include the specific IP address of the Back Office (For example, 172.20.164.130). Ensure you do not change the remaining values in the path names.

- **11** For a BOS that manages pushing price book files and pulling sales date files, proceed as follows:
  - **a** Contact the MNSP vendor to ensure that the Firewall Router Access Rule settings are correctly configured for the Back Office software to communicate with the Passport Server.
  - b Change the Back Office drive mapping for all drives mapped to the Passport server from 10.5.60.1 to the Passport Server IP of 10.5.48.2. When the Back Office PC prompts for User Name and Password, enter BackOffice as the User Name and BackOffice as the Password. Note: Contact the Back Office vendor for instructions to change the mapped drives, as they may prefer to connect to the Back Office PC to make these changes.

## **Appendix C: Upgrading to Passport V12**

This section provides Phillips 66-specific information to the ASC for upgrading to Passport **V12**.

#### Before beginning the upgrade, the ASC must perform the following:

- Ensure that all dispenser software and firmware meet applicable requirements to support loyalty and other fuel discounting functionality, including support of \$0.000 PPU.
- Print the **Network Configuration Report**. This will be helpful if a clean install is required and to confirm all network settings (including Host Connection Type and other parameters in Global Information).
- Perform Store Close and ensure all network transactions have completed by checking the SAF Transactions Report for fallback transaction information.
- Contact the HPS-Dallas Help Desk at 1-800-767-5258 to ensure the Store Close is successful and confirm the HPS-Dallas network is prepared to enable EMV downloads for inside and outside transactions.
- Assist the merchant or store manager to print all additional accounting and network reports needed.
- Ensure that all file transfers from Passport to the BOS have completed.

#### After the upgrade, the ASC must perform the following:

- Beginning with V11.02 Service Pack P, Passport defaults to TCP/IP Connection with TLS encryption. If enabling TLS for the first time, contact the HPS-Dallas Help Desk and advise the agent to confirm the network is ready to communicate with the site using TCP/IP and TLS. Go to MWS > Set Up > Network > Phillips 66 > Global Network Parameters > Connection Page 1 and Page 3 tabs to confirm the settings with the HPS-Dallas network.
- Request a PDL Download by going to MWS > Set Up > Network > Phillips 66 > PDL Download. For more information on requesting PDL download, refer to "Requesting PDL Download" on page 18.
- If the PDL download is successful, perform a Store Close. This triggers Passport to activate the new PDL and update the card table, including any new card types. *Note: These first two steps are especially important for stores that were running a version of Passport earlier than V10 Service Pack K and upgrading to V12, as Passport supports new credit card types beginning with V10 Service Pack K.*
- Review the parameters on MWS > Set Up > Network > Phillips 66 > Global Network Parameters > EMV Parameters tab with the merchant or store manager. Advise them to contact the Phillips 66 Help Desk at 1-800-426-3696 to discuss the financial implications and suggested settings on this screen.
- If installing a VeriFone MX915 or Ingenico iSC250 PIN Pad, ensure the EMV Capable field is selected in MWS > Set Up > Register > Register Set Up > Device Configuration.

- If the upgrade was from V8.03:
  - Use the Fuel Discount Configuration report that you printed before the upgrade to assist the manager in reviewing and renaming Fuel Discount Groups in MWS > Fuel > Fuel Discount Maintenance and reconfiguring MWS > Set Up > Network > Marathon > Fuel Discounting by Card Type.
  - Assist in activating the Multiple Loyalty Interface feature, if applicable; and advise the manager of the Loyalty Provider Name in **MWS** > **Set Up** > **Store** > **Loyalty Interface** that migrated from V8.03 and assist in changing the name if the manager requests.
- Print a new Site Level Card Based Fuel Discounts Report. If some card types no longer have their fuel discount or if the manager wishes to target new card types with fuel discounts, go to MWS > Set Up > Network > Phillips 66 > Fuel Discount Configuration and update the fuel discounts accordingly. Select Save to save the changes to the Passport database and exit.

American Express<sup>®</sup> is a registered trademark of American Express Co. Cisco<sup>®</sup> is a registered trademark of Cisco Systems Inc. CRIND<sup>®</sup> and Gilbarco<sup>®</sup> are registered trademarks of Gilbarco Inc. Diners<sup>®</sup> is a registered trademark of Citicorp Diners Club, Inc. Discover<sup>®</sup> is a registered trademark of Discover Financial Services. EMV<sup>®</sup> is a registered trademark of EMVCo LLC. Europay<sup>®</sup> and MasterCard<sup>®</sup> are registered trademarks of MasterCard International Inc. FlexPay<sup>™</sup> and Passport<sup>™</sup> are trademarks of Gilbarco Inc. FortiGate<sup>®</sup> s a registered trademark of Fortinet, Inc. FuelMan<sup>®</sup> is a registered trademarks of FleetCor Technologies Operating Company LLC. GOLD<sup>SM</sup> is a service mark of Gilbarco Inc. Hughes<sup>®</sup> is a registered trademark of The DIRECTV Group Inc. Ingenico<sup>®</sup> is a registered trademark of Groupe Ingenico. Novus<sup>®</sup> is a registered trademarks of Novus Credit Services Inc. Phillips 66<sup>®</sup> is a registered trademark of Phillips 66 Company. Tank Monitor<sup>™</sup> is trademark of Gilbarco Inc. VeriFone<sup>®</sup> is a registered trademark of VeriFone Inc. Visa<sup>®</sup> is a registered trademark of Visa Inc. Voyager<sup>®</sup> is a registered trademark of U.S. Bancorp Licensing Inc. Wright Express<sup>®</sup> is a registered trademark of Wright Express Financial Services Corporation.

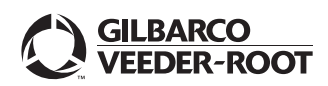

© 2020 Gilbarco Inc. 7300 West Friendly Avenue · Post Office Box 22087 Greensboro, North Carolina 27420 Phone (336) 547-5000 · http://www.gilbarco.com · Printed in the U.S.A. MDE-5466A Passport<sup>™</sup> V12 Network Addendum HPS-Dallas for Phillips 66® · February 2020